Dirección General de Cómputo y de Tecnologías de Información y Comunicación (DGTIC ) UNAM, Ciudad Universitaria

# Taller sobre la Producción de recursos digitales a través de los enlaces del Programa de Toda la UNAM en Línea

### Unidad 2 <u>Herramientas para el desarrollo y publicación</u> <u>de recursos digitales</u>

Fechas:

Grupo 1. 24 y 26 de octubre de 2016 Grupo 2. 7 y 9 de noviembre de 2016

Impartido por:

Dr. Rafael Fernández Flores Ing. Diego Benítez Colín

# Temario (1/2)

- 2. Herramientas para desarrollo y publicación de recursos digitales.
  - 2.1. Producción de recursos educativos digitales.

Proceso de producción

• Preproducción, Producción y Posproducción

### 2.2. Herramientas principales de la creación de contenidos hipertextuales en la divulgación de la ciencia.

- Editores de redacción y diseño
  - Paquetería básica Office
  - Libre Office
  - Latex Unix
  - Adobe Acrobat
  - Adobe InDesign
- Editores de imágenes
  - Microsoft Paint
  - Adobe Photoshop
  - PhotoScape (software libre)
  - GIMP (software libre)

# Temario (2/2)

- Editores de video
  - Windows Movie Maker
  - Adobe Premiere
  - Sony Vegas
  - Final Cut
  - Moovly
- Editores de audio
  - Audacity
  - Adobe Audition
- Herramientas Web y de programación/estándares
  - XML
  - AJE
  - ePub
- Herramientas para realización
- Herramientas especializadas
  - Calibre
- Wolfram Mathematica
  - Simuladores
  - Notebooks

# Herramientas para desarrollo y publicación de recursos digitales.

- Un recurso digital puede emplear una integración multimedia.
- Multimedia porque permite integrar diferentes formas de información: texto, imagen, animación, video y sonido con el propósito de ayudar a incidir de una mejor manera en los contenidos que se quieren transmitir.

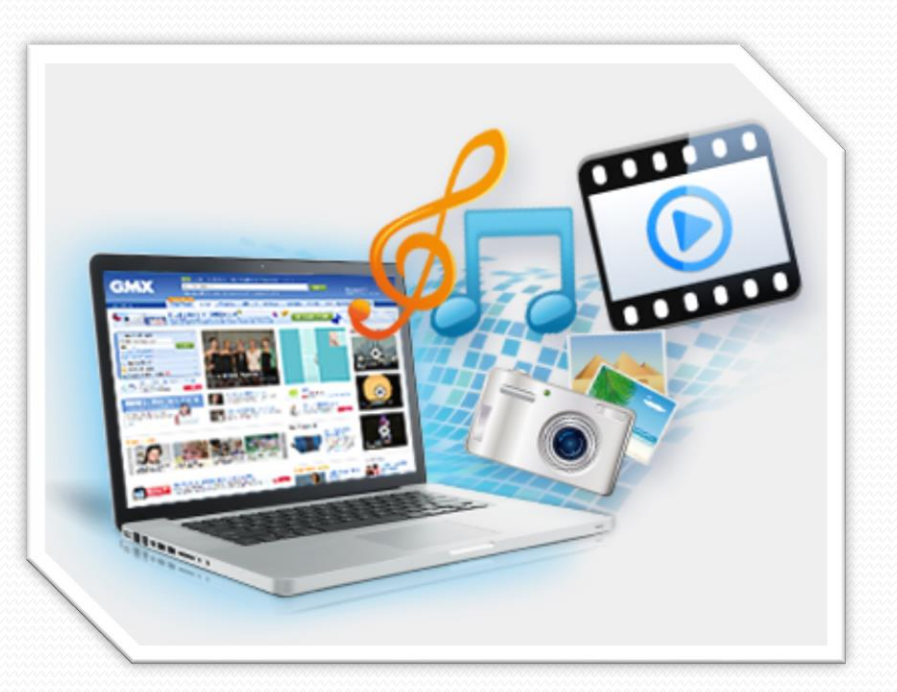

Imagen 1: http://userscontent2.emaze.com/images/ fie2ff7b-cb58-4550-a7e0-885b5de92271/f7b98f47-cdec-4f00-8b30-b40ee58cf205image10.png

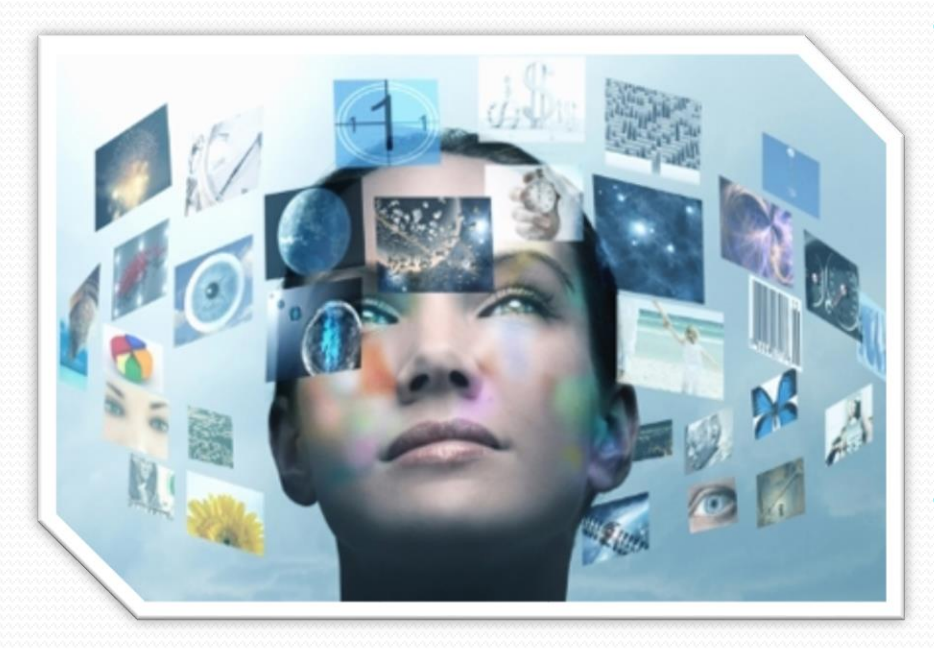

Imagen 2: http://www.contactforum.com.mx/ media/6781/trabajador-del-conocimiento-433x288.jpg

- Es necesario que su proceso de producción se haga a partir de una reflexión (pedagógica, comunicacional, investigativa, especializada, divulgativa, etcétera).
- Aplicando métodos propuestos por diferentes didácticas que permitan una retención e interés sobre lo que se muestra.

- El creador debe conocer (o rodearse de personas que dominen) ampliamente el tema que se tratará.
- Saber plantear el objetivo de para qué es la creación del recurso.
- Saber definir los contenidos que el usuario final (estudiantes, colegas, personas, etcétera) debe comprender.
- Saber definir los mejores medios y procedimientos que facilitarán la aproximación de los usuarios al objeto de que se muestra en el recurso.

Ospina, Diana (2008). Contextualización de la didáctica en el diseño educativo. http://aprendeenlinea.udea.edu.co/banco/html/materialeseduc ativos/ Recuperado: 10/10/2016

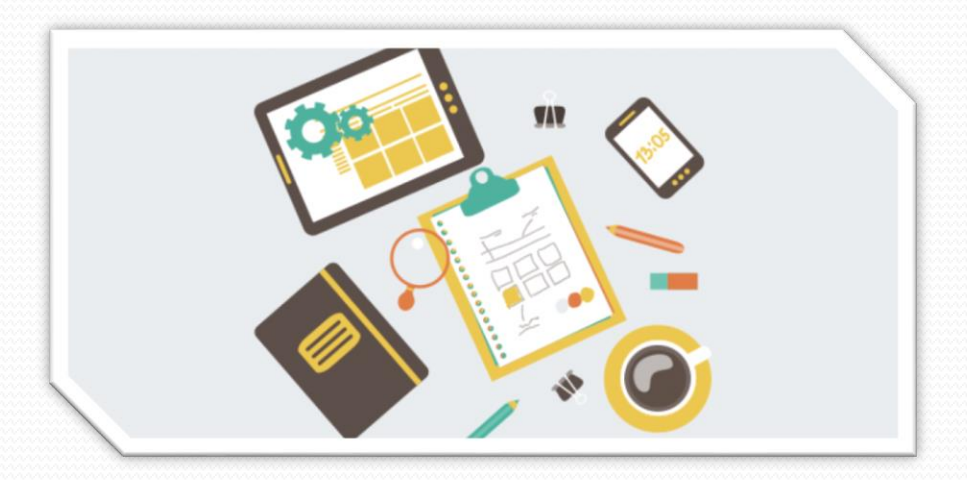

Imagen 3: http://vilmanunez.com/wp-content /uploads/2014/02/Plantilla-plan-de-contenidos-1014x487.png

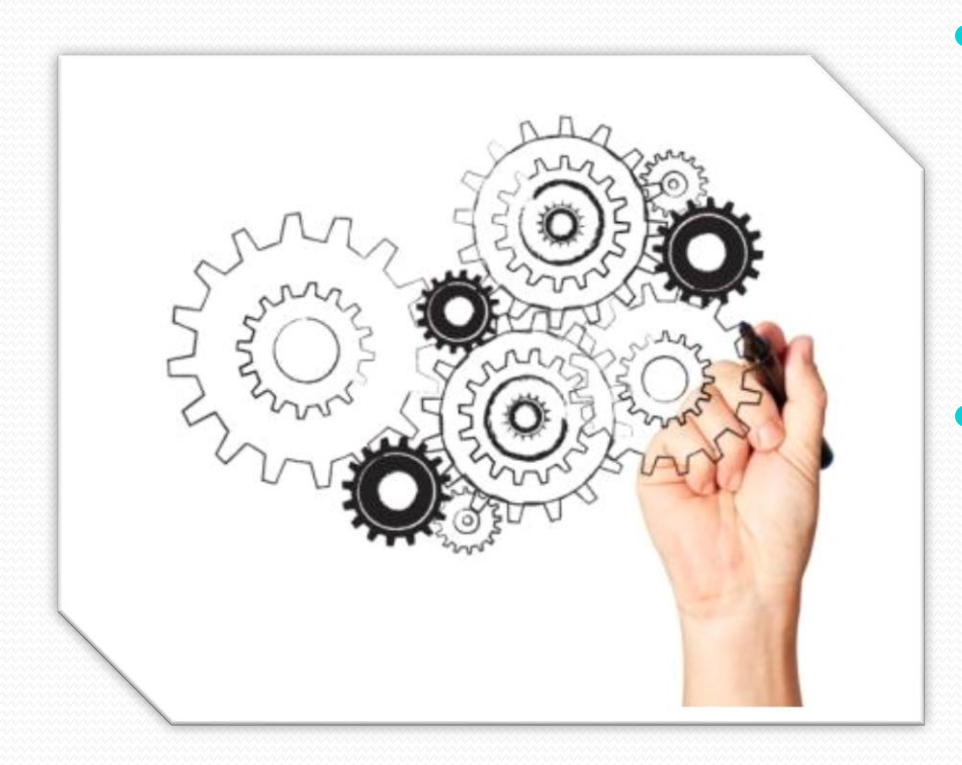

Imagen 4: http://inpi.com.mx/images/Patentes-Registro-Impi.png

- El proceso de producción de recursos digitales es un proceso que requiere seguir ciertos pasos recomendados.
- por ejemplo un modelo que contempla cinco etapas:
  - Análisis
  - Diseño
  - Desarrollo
  - Implementación
  - Evaluación

### • Análisis

El paso inicial es analizar el público meta, el tipo de contenido que se desea hacer y el entorno, cuyo resultado será la descripción de una situación y de necesidades específicas (tecnológicas, lenguaje, conocimientos, etcétera).

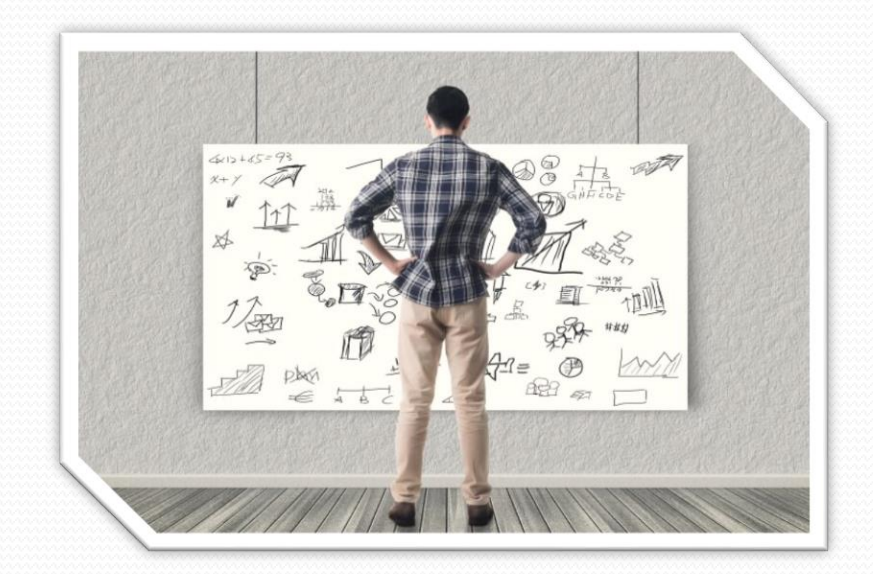

Imagen 5: http://mglobalmarketing.es/wp-content/ uploads/2015/10/Como-hacer-un-analisis-para-un-Plan-de-Marketing.jpg

## **Ejemplos**

## • Educación semipresencial

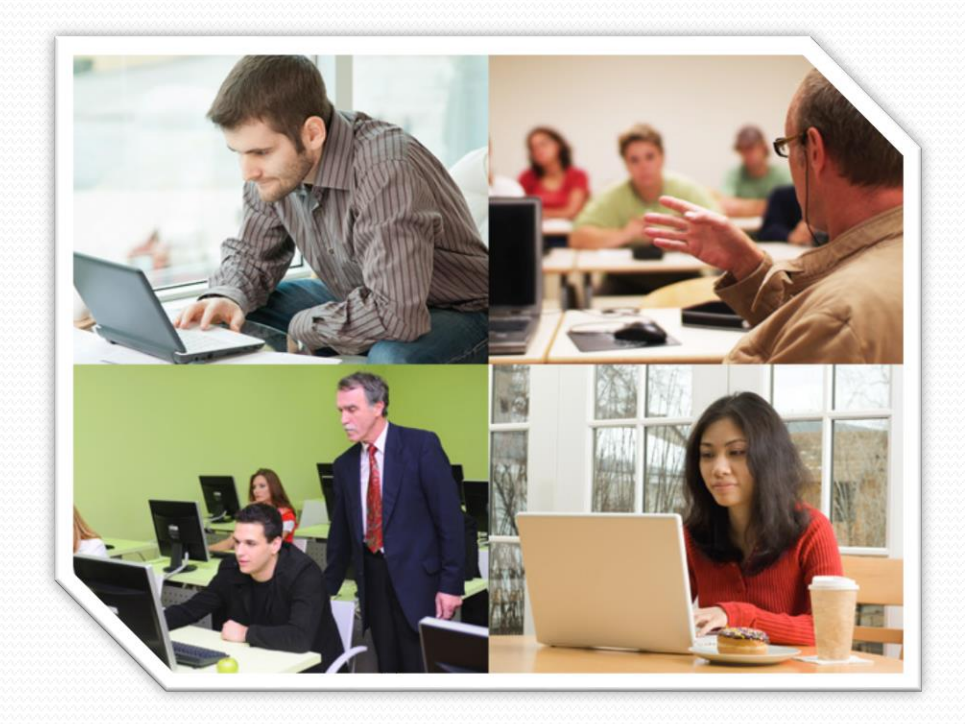

Imagen 6: http://www.aiep.cl/Libraries/NoticiasIMG/640x480.sflb.ashx

## **Ejemplos**

# • Cursos de posgrado.

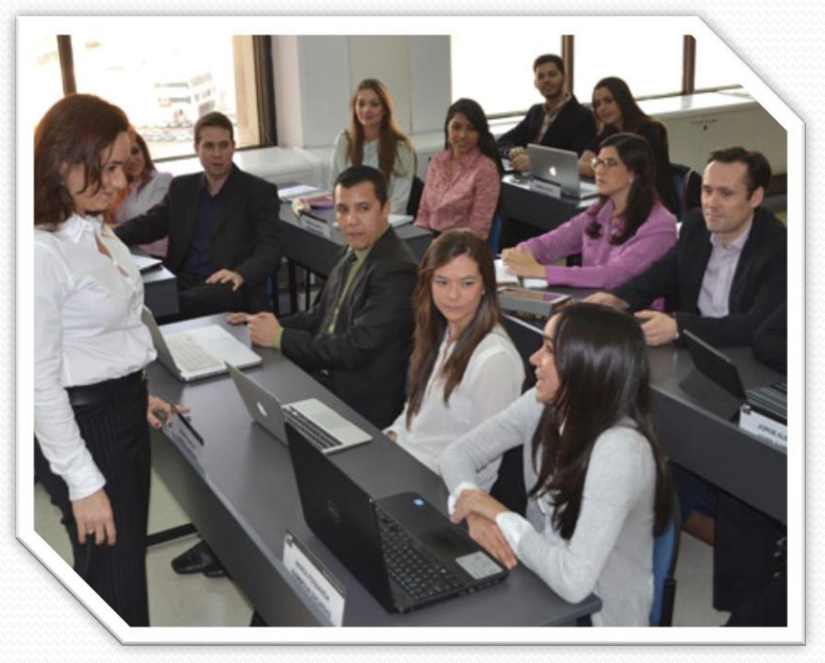

Imagen 7: http://www.palermo.edu/cienciassociales/ images/img/carreras/IMG\_MaestriaEduSup\_458x363.jpg

## **Ejemplos**

# • Educación indígena

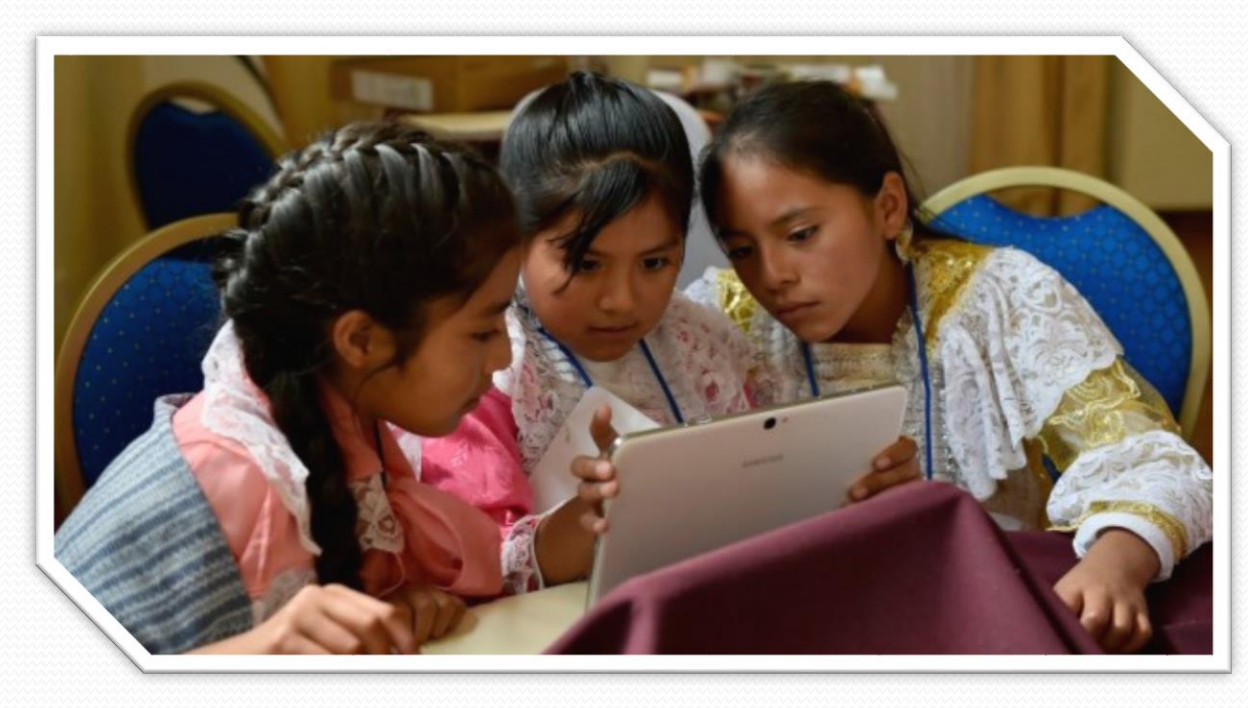

Imagen 7.1: http://www.pulsodf.com.mx/ wp-content/uploads/2015/08/NI%C3%91OS-INDIGENAS-625x328.jpg

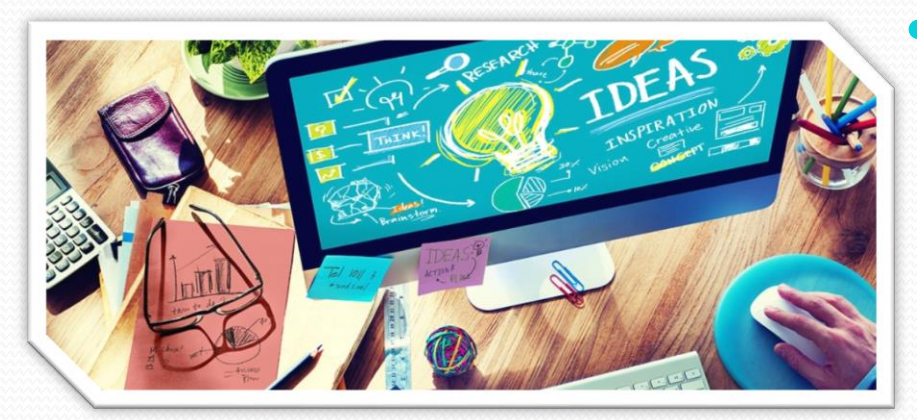

Imagen 8: http://www.creadictos.com/ wp-content/uploads/2015/10/blogs-creativos-espanol-debes-leer.jpg

### Diseño

A partir del Análisis se crea un bosquejo del recurso digital y en el modo de secuenciar y organizar el contenido para ser mostrado a través del recurso digital.

### Desarrollo

La creación de los contenidos para el recurso digital basados en la etapa de diseño.

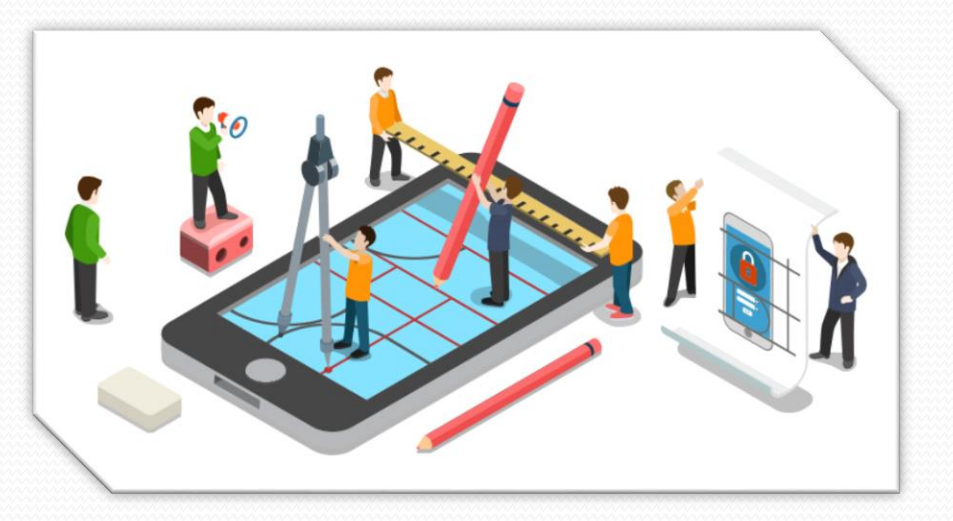

Imagen 9: http://www.prismainternetmarketing.com/ images/desarrollo-apps-moviles.jpg

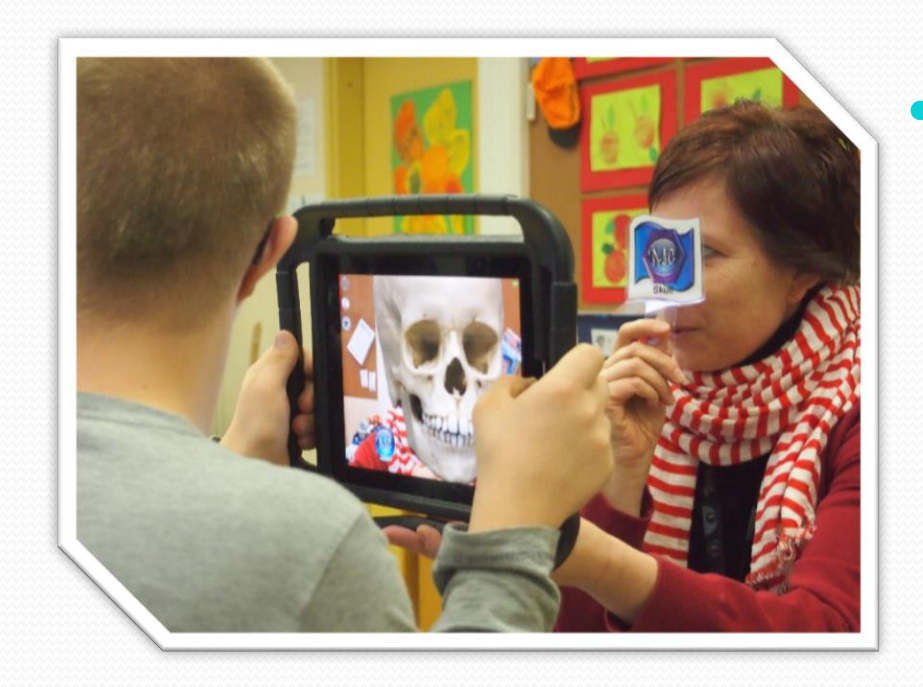

### Implementación

Ejecución y puesta en práctica del recurso digital con el público meta.

Imagen 10: http://www.ididactic.com/edblog/wp-content/uploads/2013/04/augmentedreality.jpg

### • Evaluación

Esta etapa consiste en llevar a cabo la evaluación de cada etapa del proceso y la evaluación a través de pruebas adecuadas para analizar los resultados del recurso digital.

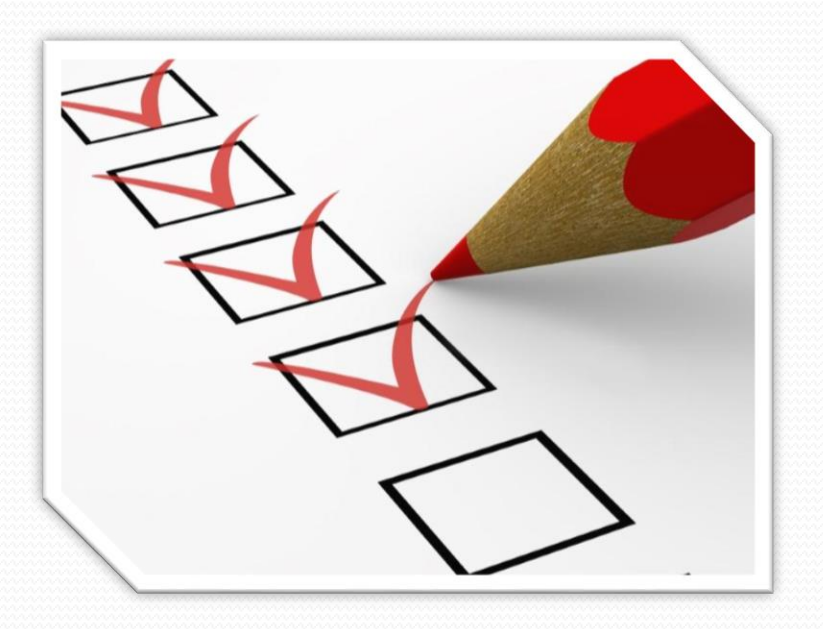

Imagen 11: http://itculiacan.edu.mx/wp-content/ uploads/2014/05/EVALUACION-DOCENTE.jpg

# Herramientas para desarrollo y publicación de recursos digitales.

## Editores de redacción y de diseño

- <u>Paquetería básica Office</u>
- Libre Office
- Latex Unix
- Adobe Acrobat
- Adobe InDesign

- \* Una suite es un conjunto de aplicaciones y herramientas de software incluidas en un sólo paquete y que, por lo general, comparten un aspecto similar y se integran entre sí.
- <u>http://www.software.unam.mx/?s=adobe&pos</u>
  <u>t type=product</u>

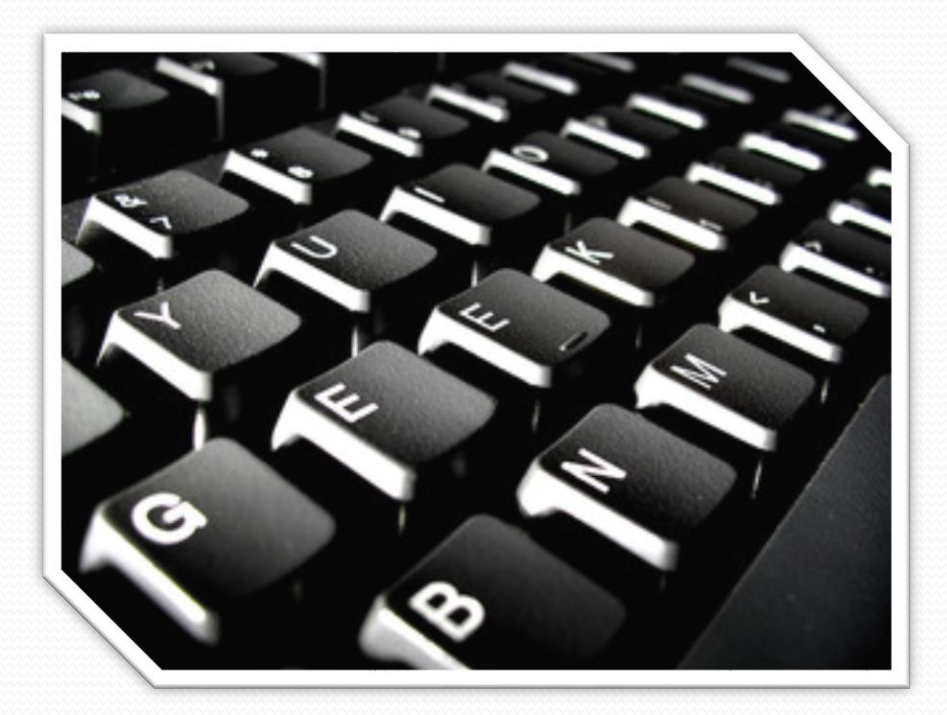

Imagen 12: http://cdn2.hubspot.net/ hub/160334/file-1279405846-jpg/small\_2462966749.jpg

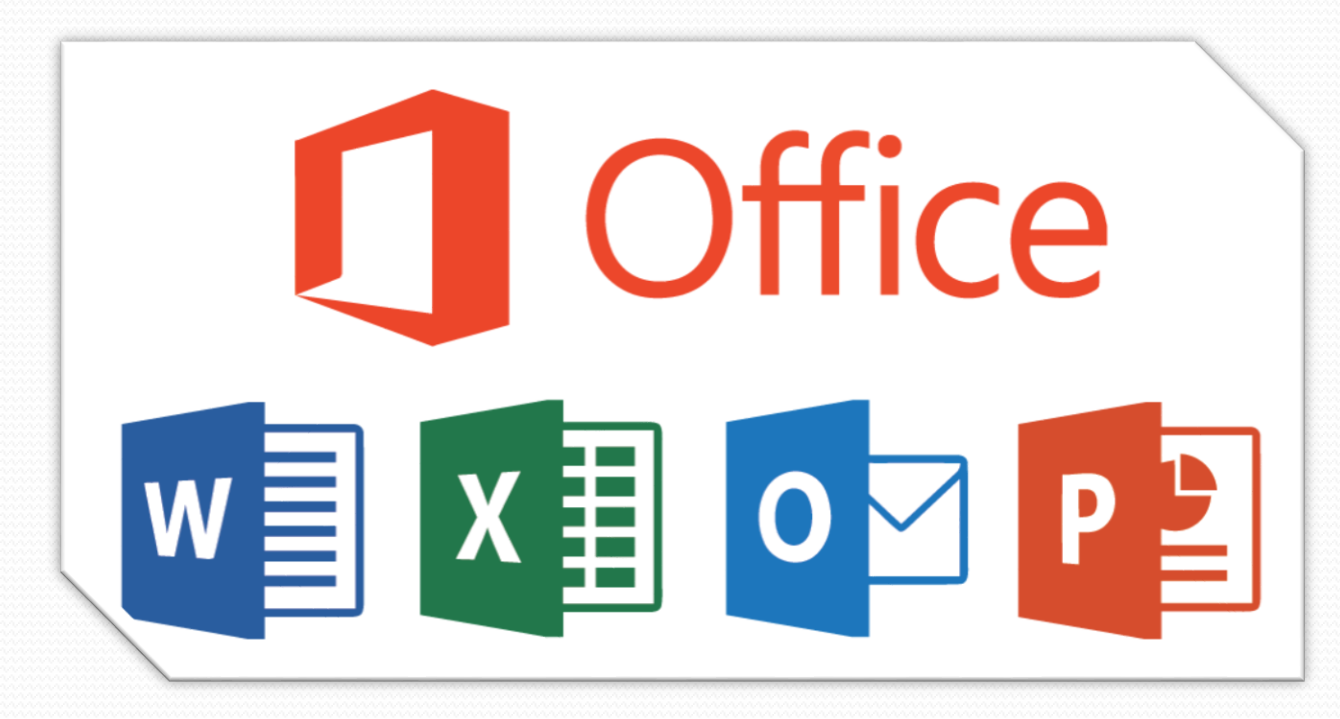

Imagen 13: https://uwm.edu/0365/student-advantage/

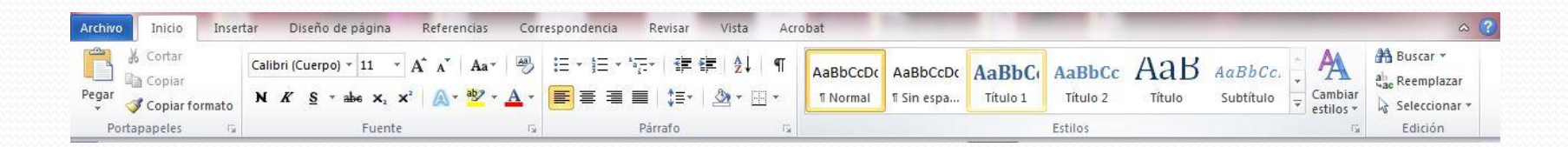

#### Imagen 14

| Archivo Ini    | icio             | Insertar   | Diseño de página                | Referencias     | Corresponden    | cia Revisar Vista  | Acrobat    |             |                       |            |             |                     |                    |                  | ۵ 🕜   |
|----------------|------------------|------------|---------------------------------|-----------------|-----------------|--------------------|------------|-------------|-----------------------|------------|-------------|---------------------|--------------------|------------------|-------|
| 📄 Portada 🔻    |                  |            |                                 |                 | <b>1</b>        | Hipervínculo       |            |             |                       | A          |             | $\mathbb{A} \equiv$ | 瀫 Línea de firma 🔹 | $\pi$ Ecuación * |       |
| 📄 Página en b  | blanco           |            |                                 |                 | <b></b>         | A Marcador         |            |             | #                     |            | U           | _ ==                | 🛃 Fecha y hora     | Ω Símbolo *      |       |
| 📇 Salto de pág | igina            | labla<br>* | Imagen Imagenes<br>prediseñadas | Formas SmartArt | Grafico Captura | Referencia cruzada | Encabezado | página *    | Numero de<br>página * | de texto * | rápidos * * | capital             | - 🙀 Objeto 🔻       |                  | Flash |
| Páginas        | 5 <sup>1</sup> . | Tablas     |                                 | Ilustraciones   |                 | Vínculos           | Encabeza   | ado y pie ( | de página             |            |             | exto                |                    | Símbolos         | Flash |

Imagen 15

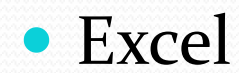

|    | А                       | В                 | С                                                 | D      | E | F     | G                     | Н                                      | - I                                           | J                                  | К                                     | L       | М   | N |
|----|-------------------------|-------------------|---------------------------------------------------|--------|---|-------|-----------------------|----------------------------------------|-----------------------------------------------|------------------------------------|---------------------------------------|---------|-----|---|
| 1  |                         | Data              |                                                   |        |   |       |                       | Roots of Tr                            | anscendent                                    | al Equation                        |                                       |         |     |   |
| 2  | Dim                     | entions           |                                                   | _      |   |       |                       | RL.(                                   | $(R) = cI_{*}(R)$                             | ) = 0                              |                                       |         |     |   |
| 3  |                         | ст                | т                                                 |        |   |       |                       | <b>PJ</b> <sub>1</sub> <b>U</b>        | o) ( <b>)</b> <sub>0</sub> (p                 | ) = 0                              |                                       |         |     |   |
| 4  | Diameter, D             | 15                | 1.50E-01                                          |        |   | Bi    | β1                    | β2                                     | <b>β</b> 3                                    | β4                                 | β5                                    | β6      |     |   |
| 5  | Radius, R               | 7.5               | 7.50E-02                                          | •      |   | 0.71  | 1.0919                | 4.0192                                 | 7.1256                                        | 10.2508                            | 13.3832                               | 16.5191 |     |   |
| 6  | Initial (               | Conditions        |                                                   |        |   |       |                       |                                        |                                               |                                    |                                       |         |     |   |
| 7  |                         | °C                | K                                                 |        |   |       | One Dime              | entional Tra                           | nsient Heat                                   | Conduction                         | Solution                              |         |     |   |
| 8  | Initial Temperature, Ti | 500               | 773.15                                            | ▲<br>▼ |   |       | O = T(r,t)            | $) - T_{\infty} - \sum_{n=1}^{\infty}$ | $_2 J_1(\beta_n) J$                           | $\left(\beta_n \frac{r}{R}\right)$ | $\left( e^{2} \alpha t \right)$       |         |     |   |
| 9  | Room Temperature, Ta    | 50                | 323.15                                            | •      |   |       | $O = \frac{T_i}{T_i}$ | $-T_{\infty} = \sum_{n=1}^{\infty}$    | $\frac{1}{1}\overline{\beta_n}J_0^2(\beta_n)$ | $+J_1^2(\beta_n)^{exp}$            | $p\left(-\rho_n \frac{1}{L^2}\right)$ |         |     |   |
| 10 | Therma                  | l Properties      |                                                   |        |   |       |                       |                                        |                                               |                                    |                                       |         |     |   |
| 11 |                         |                   | Js <sup>-1</sup> m <sup>-1</sup> °C <sup>-1</sup> |        |   |       |                       |                                        |                                               |                                    |                                       |         |     |   |
|    | Thermal                 | Conductivity, k   | 100.00                                            |        |   | 1.0   |                       |                                        |                                               |                                    |                                       |         |     |   |
| 12 |                         |                   | ka m <sup>-3</sup>                                |        |   | 0.9   | -                     |                                        |                                               |                                    |                                       |         |     |   |
| 14 |                         | Density, p        | 1700.0                                            | •      |   | 0.8   |                       |                                        |                                               |                                    |                                       |         |     |   |
| 15 |                         |                   | J kg <sup>-1</sup> °C <sup>-1</sup>               |        |   | 0.7   | -                     | A A                                    |                                               |                                    |                                       |         |     |   |
| 16 | Heat Capacity, Cp 900.0 |                   |                                                   |        |   | 0.6   | _                     |                                        |                                               |                                    |                                       |         |     |   |
| 17 |                         |                   | Js <sup>−</sup> m <sup>−2</sup> °C <sup>−1</sup>  |        |   | 0.0   |                       |                                        |                                               |                                    |                                       |         |     |   |
| 18 | Heat Transfe            | r Coefficient, h  | 950                                               | •      |   | 3 0.5 | -                     |                                        |                                               |                                    |                                       |         |     |   |
| 19 |                         |                   | m <sup>2</sup> s <sup>-1</sup>                    |        |   | 0.4   | -                     |                                        |                                               |                                    |                                       |         |     |   |
| 20 | Therma                  | al Diffusivity, α | 6.54E-05                                          |        |   | 0.3   | r/R                   | 0.25                                   |                                               |                                    |                                       | ×~~     |     |   |
| 21 |                         |                   |                                                   |        |   | 0.2   | r/R                   | 0.50                                   |                                               |                                    |                                       |         |     |   |
| 22 | В                       | Biot Number, Bi   | 0.713                                             |        |   | 0.2   |                       | 0.75                                   |                                               |                                    |                                       |         |     |   |
| 23 |                         |                   |                                                   |        |   | 0.1   | L   ─● r/R            | 0.75                                   |                                               |                                    |                                       |         |     |   |
| 24 |                         | r, m              | r/R                                               |        |   | 0.1   | r/R                   | 1.00                                   |                                               |                                    |                                       |         |     |   |
| 25 | 1                       | 1.88E-02          | 0.25                                              |        |   | 0.0   |                       |                                        |                                               |                                    |                                       |         |     |   |
| 26 | 2                       | 3.75E-02          | 0.50                                              |        |   |       | 0                     | 20                                     | 40                                            | 6                                  | 0                                     | 80      | 100 |   |
| 27 | 3                       | 5.63E-02          | 0.75                                              |        |   |       | 0                     | 20                                     |                                               |                                    |                                       | 00      | 100 |   |
| 28 | 4                       | 7.50E-02          | 1.00                                              |        |   |       |                       |                                        |                                               | rime, s                            |                                       |         |     |   |

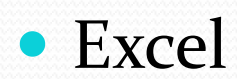

# • \*Audio 🛛 🝕

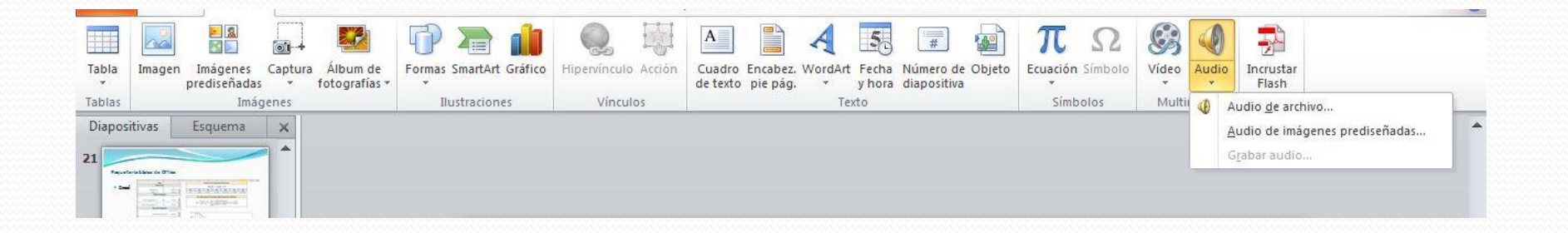

### • Word

- documento .docx
- Plantilla .dotx
- Excel
  - Libro .xlsx
  - Plantilla .xltx
  - Libro binario .xlsb
- Power Point
  - Presentación .pptx
  - Plantilla .potx
  - Presentación con diapositivas
    - .ppsx

- Importar/Exportar
  - .txt
  - .pdf \*
  - .docx .doc (97-2003)
  - .xlsx xsl
  - .pptx ppt
  - .rtf
  - .html
  - .xps
  - .xml
- Sólo Importar
  - .jpg, .png, .tif

### Libre Office (Software libre)

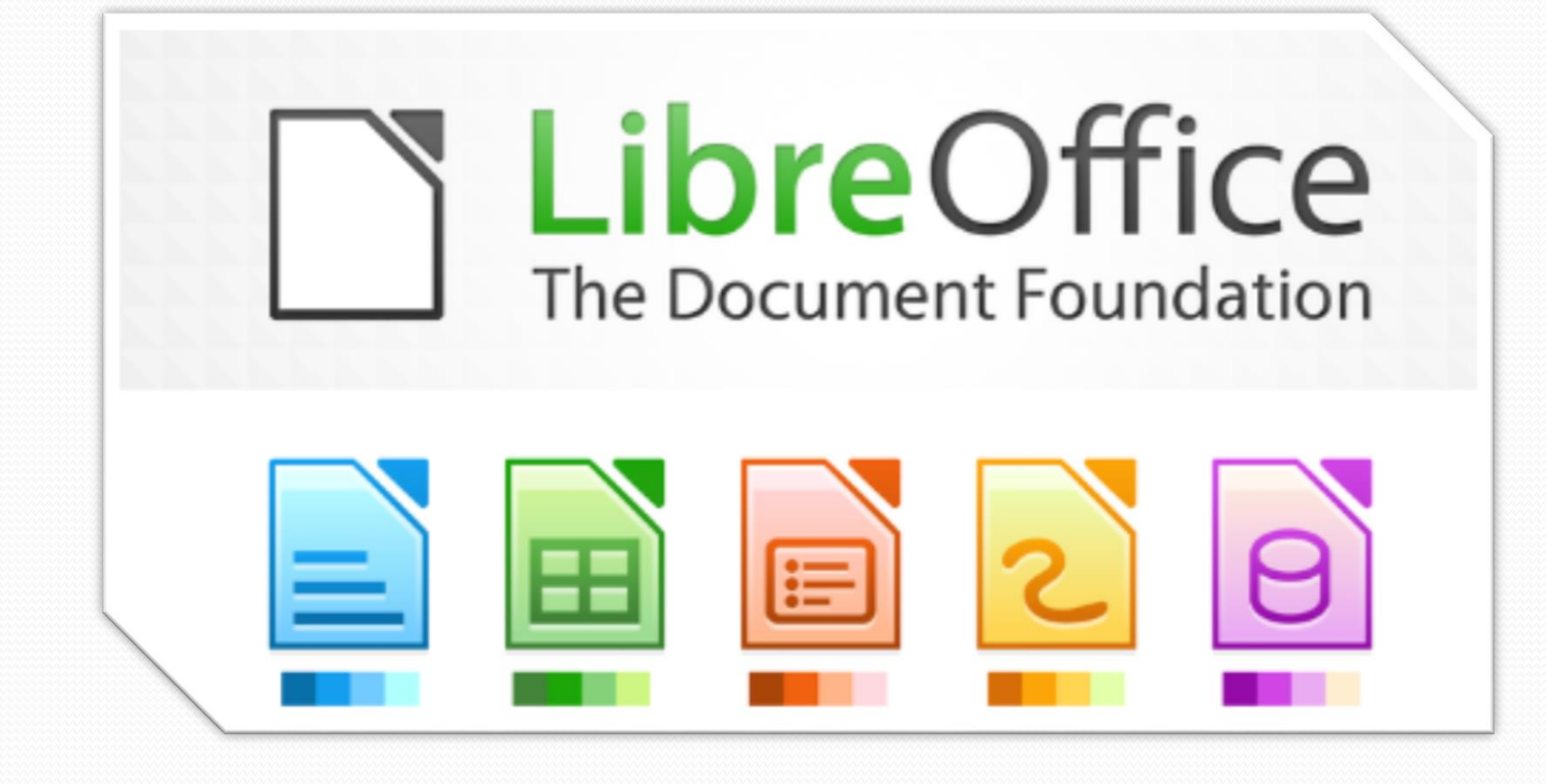

Imagen 16: http://muchocodigo.com/wp-content/uploads/2014/12/libreoffice.png/

### **Libre Office**

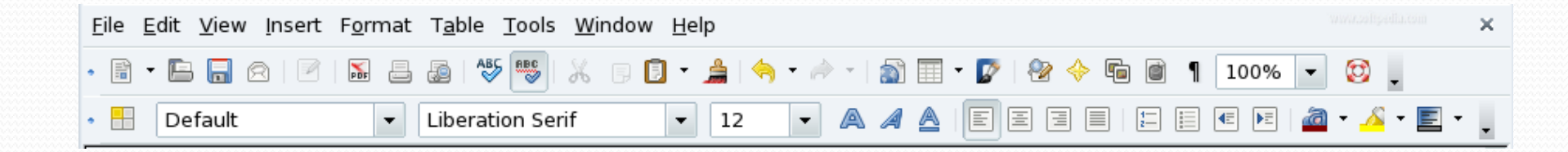

Imagen 17

## Libre Office (Software libre)

- Writer
  - documento .odt
- Calc
  - Hoja de calculo .ods
  - Plantilla de calculo .ots
- Impress
  - Presentación .odp
- Es posible ocupar archivos de word y guardar los archivos en formatos .docx, .pptx, .xlsx; pero no a la inversa, word no puede leer los archivos de extensiones .odt, .ods, .odp.

- Importar/Exportar
  - .txt
  - .pdf \*
  - .odt, .ods, .odp
  - .docx .doc (97-2003)
  - .xls xslx
  - .ppt pptx
  - .rtf
  - .html
  - .xps
  - .xml
- Sólo Importar
  - .jpg, .png, .tif

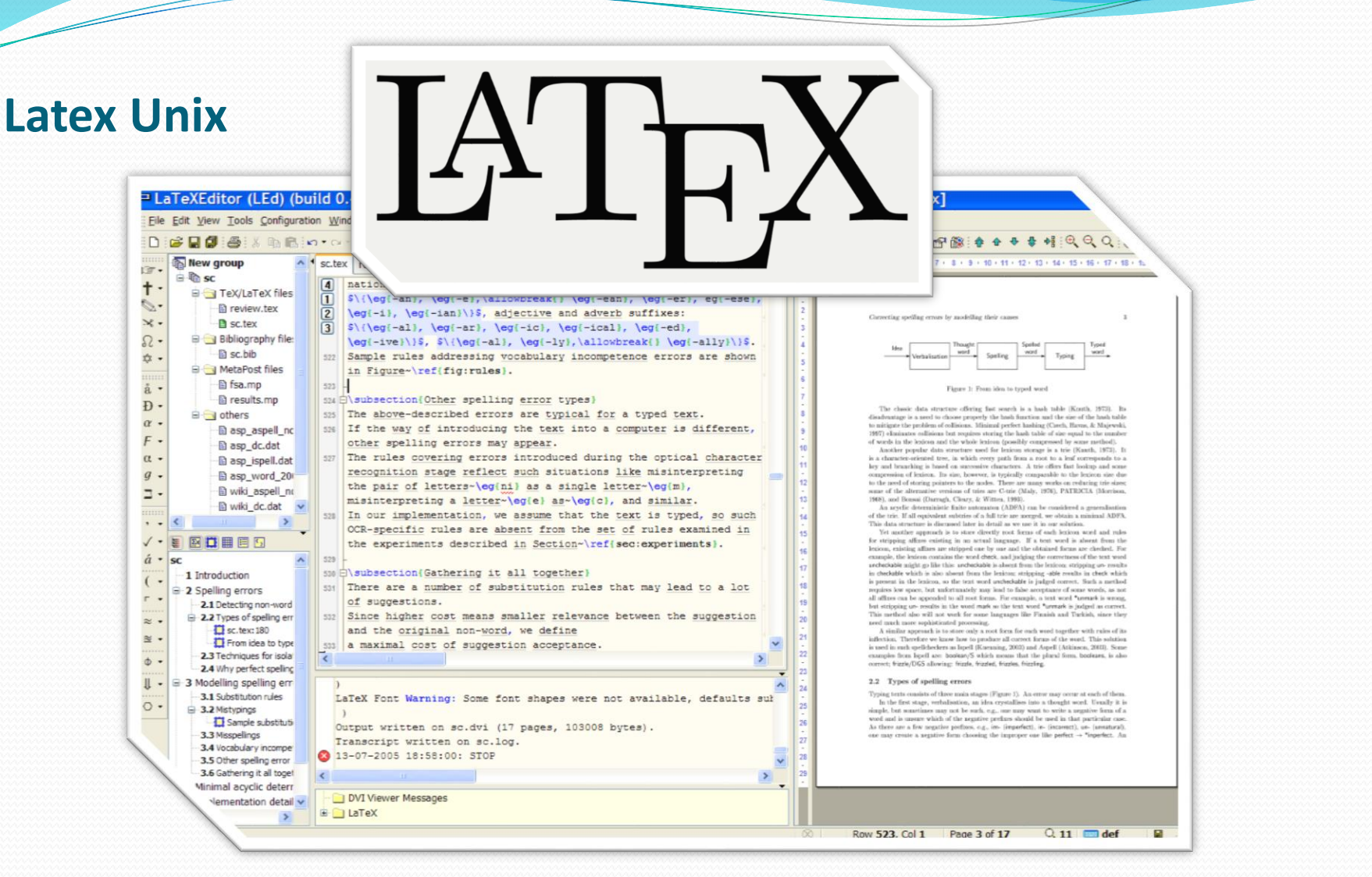

Imagen 18: https://dwlvaia9r6jw6.cloudfront.net/wp-content/uploads/2014/04/LaTeX-logo.png Imagen 19: http://i.stack.imgur.com/SAKYH.png

### **Latex Unix**

• Archivo de escritura .tex

 Puede convertir archivos de Microsoft word, siempre y cuando se ocupe el formato de .rtf

- Importar/Exportar
  - .pdf \*
  - .rtf
  - .html
- Sólo Importar
  - .jpg, .png

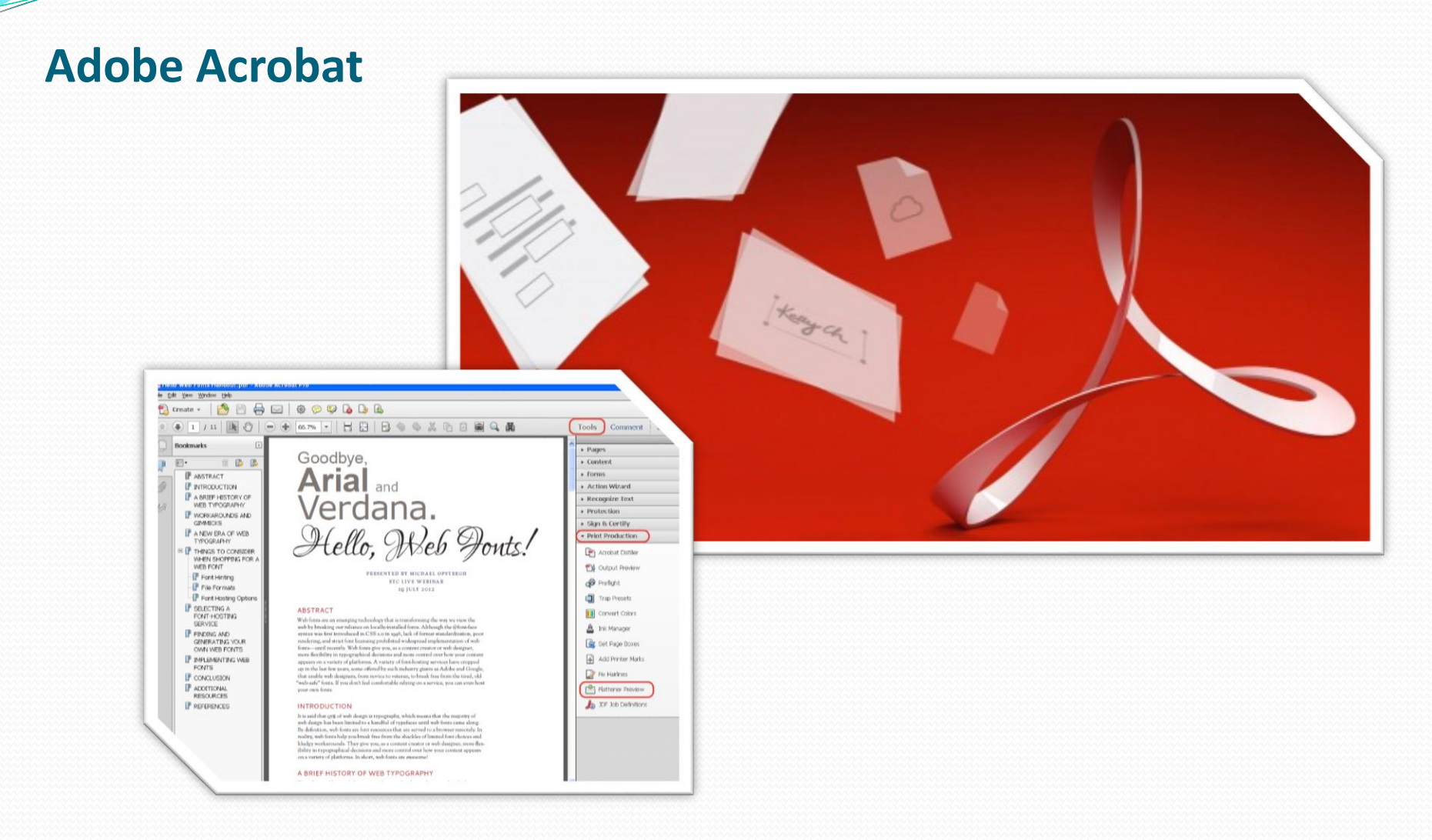

Imagen 20: http://blogs.adobe.com/contentcorner/2015/04/21/get-started-with-all-new-acrobat-dc/ Imagen 21: https://bestfontforward.wordpress.com/2012/07/27/outlining-text-in-adobe-acrobat-x/

### **Adobe Acrobat**

### • Archivo de escritura

- .pdf
- .doc
- .xls
- .ppt
- .jpg, .png, .tif
- .html

#### • Importar

- .txt
- .odt, .ods, .odp
- .docx .doc (97-2003)
- .xls xslx
- .ppt pptx
- .rtf
- .html
- .xps
- .xml
- Imágenes (.jpg, .png, .tif)
- Audios (.mp3, .wav, .m4a, .wma)
- Videos (,wav, .mp3, .,m4a)
- Archivos de la Suite Adobe
  - Photoshop .psd
  - Illustrator .ai
  - Flash .flv, .swf

### **Adobe InDesign**

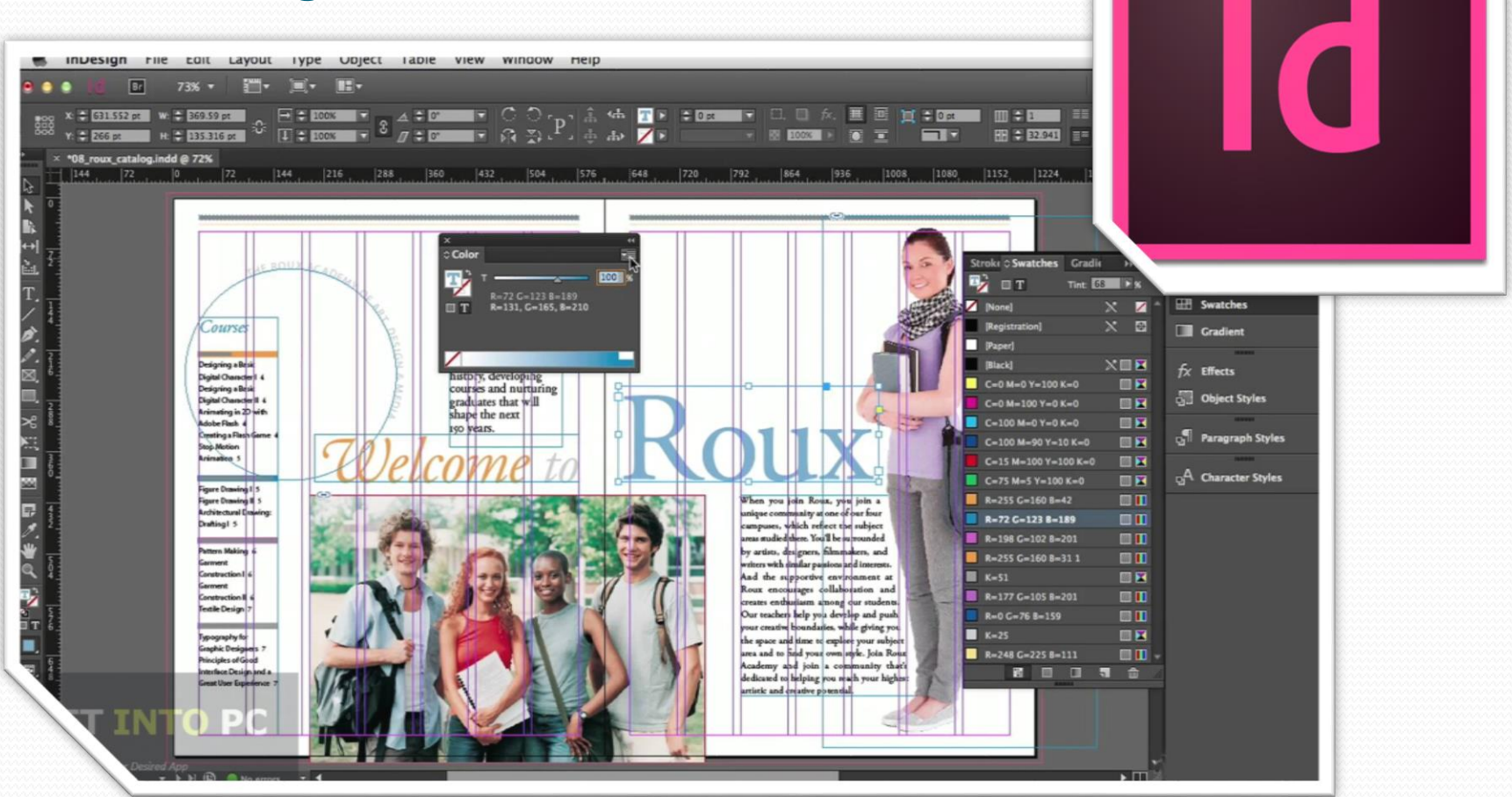

Imagen 22: https://twitter.com/indesign/

Imagen 23: http://getintopc.com/softwares/design/adobe-indesign-cc-2014-free-download/

### **Adobe InDesign**

| Id      Bet      77.7% ▼      Image: Constraint of the state of the state o | • • • • • • • • • • • • • • • • • • •                                                                                 | × ⊕                                                                                                    | 1 🚓 🚓 🖉 🕴 🗘 o pt                                                                            |                                                                                                    | Typograph                                                                                     |                                                                                                    |
|----------------------------------------------------------------------------------------------------|----------------------------------------------------------------------------------------------------|----------------------------------------------------------------------------------------------------|---------------------------------------------------------------------------------------------|----------------------------------------------------------------------------------------------------|-----------------------------------------------------------------------------------------------|----------------------------------------------------------------------------------------------------|
|                                                                                                    | <text><text><text><text><text><text><text><text><text></text></text></text></text></text></text></text></text></text> | A series of the series of the | <text><text><text><text><text><text><text></text></text></text></text></text></text></text> | Interne une reite delaptagie nue repetition<br>municipal quas de depension.<br>Conserve parti quas de delapensione de<br>provincipal de la delapensione de<br>provincipal de la delapensione de<br>provincipal de la delapensione de<br>provincipal de la delapensione de<br>provincipal de la delapensione de<br>provincipal de la delapensione de<br>la delapensione de la delapensione de<br>des provincipal de la delapensione de<br>des provincipal de la delapensione de<br>des provincipal de la delapensione de<br>des provincipal de la delapensione de<br>de la delapensione de la delapensione de<br>de la delapensione de la delapensione delapensione<br>de la delapensione de la delapensione de<br>de la delapensione de la delapensione de<br>de la delapensione de la delapensione de<br>de la delapensione de la delapensione de<br>la delapensione de la delapensione de<br>la delapensione de la delapensione delapensione de<br>la delapensione de la delapensione de<br>la delapensione de la delapensione de<br>la delapensione de la delapensione de<br>la delapensione de la delapensione de<br>la delapensione de la delapensione de<br>la delapensione de la delapensione de<br>la delapensione de la delapensione de<br>la delapensione de la delapensione de<br>la delapensione de la delapensione de<br>la delapensione de la delapensione de<br>la delapensione de la delapensione de<br>la delapensione de la delapensione delapensione de<br>la delapensione de la delapensione delapensione delapensione de<br>la delapensione de la delapensione delapensione delapensione de<br>la delapensione delapensione delapensione delapensione de<br>la delapensione de la delapensione delapension | Glyphs O Text Wrap >> ==<br>Glyphs O Text Wrap >> ==<br>D D D D D D D D D D D D D D D D D D D | □    Pages      ↓    Layers      Ⅲ    Swatches      ⑦    A      □    Text Wrap      □    Stroke      □    Gradient      □    Story      ➡    Hyperlinks      fix    Effects      ¶    Paragraph      ☑    Character      ☑    Character Style |

Imagen 24: https://i.ytimg.com/vi/H3b5radibsI/maxresdefault.jpg

### **Adobe InDesign**

- Archivos de proyectos
  - .indd
- Importados
  - .pdf
  - .xml

- Exportar archivos:
  - .pdf
  - .epub
  - .html
  - .xml
  - Imágenes (.jpg, .png, .tiff)
- Archivos de la Suite Adobe
  - Photoshop .psd
  - Illustrator .ai
  - Flash .flv, .swf

### **Editores de imágenes**

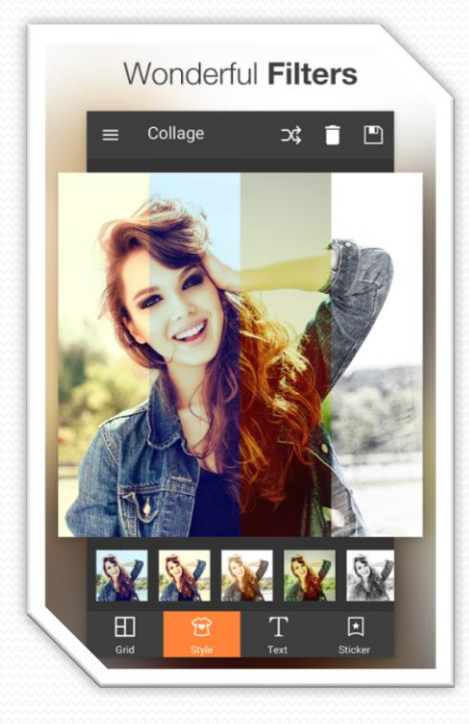

Imagen 25: https://lh3.googleusercontent.com/4amcA1xY2edm9Kwc\_ KtPAPLopGEaMD6MJoj\_WrripOZwldH\_jFmQmFhM4EHMZCA-a6E=h900

- Microsoft Paint
- Adobe Photoshop
- PhotoScape (software libre)
- <u>GIMP (sofware libre)</u>

## **Microsoft Paint**

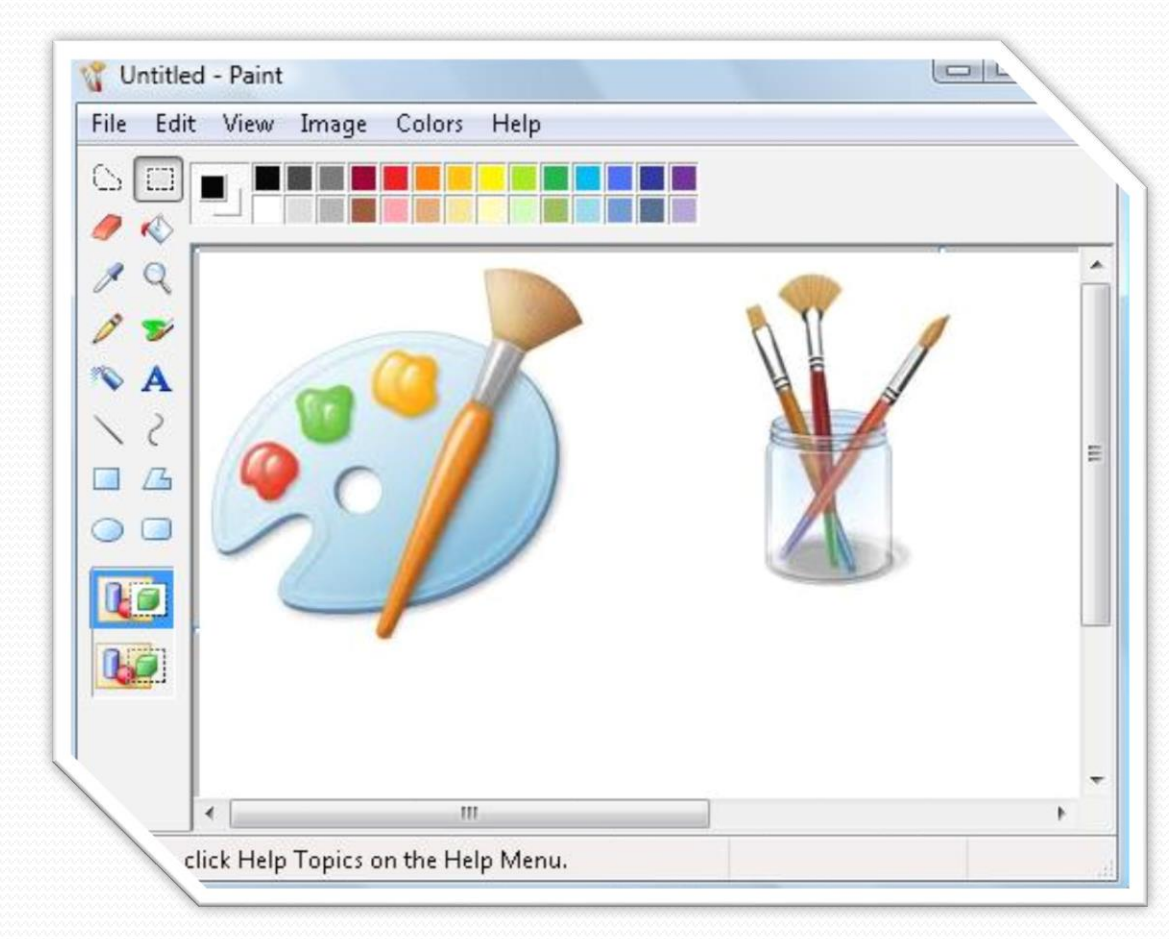

Imagen 26: http://www.moreloshabla.com/wp-content/uploads/2016/02/paint.jpg
### **Microsoft Paint**

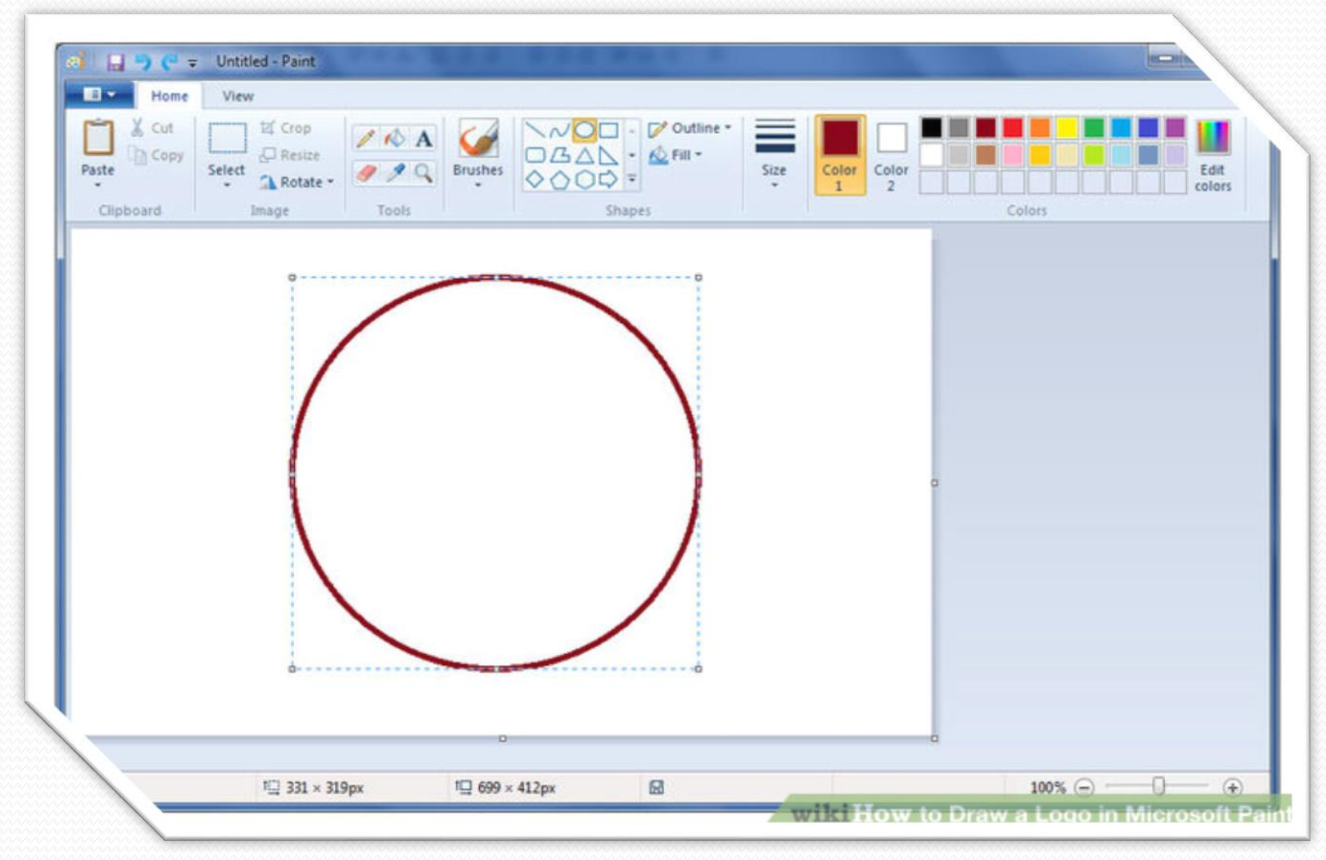

Imagen 27: http://pad2.whstatic.com/images/thumb/7 /7f/Draw-a-Logo-in-Microsoft-Paint-Step-3.jpg

# **Microsoft Paint**

- Importación/Exportación
  - .jpg
  - .png
  - .gif
  - .tif
  - Mapa de bits (.bmp y .dib)

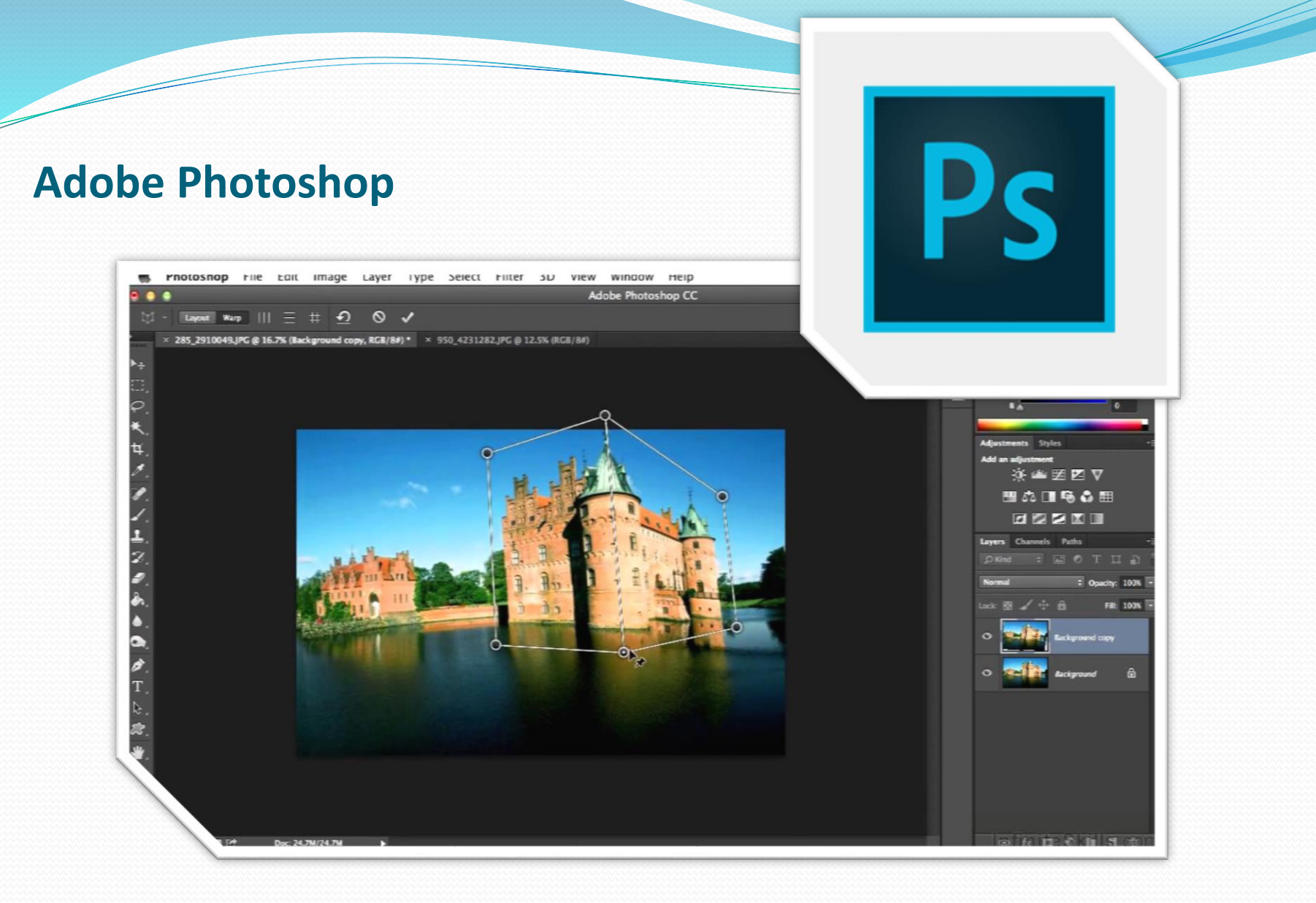

### **Adobe Photoshop**

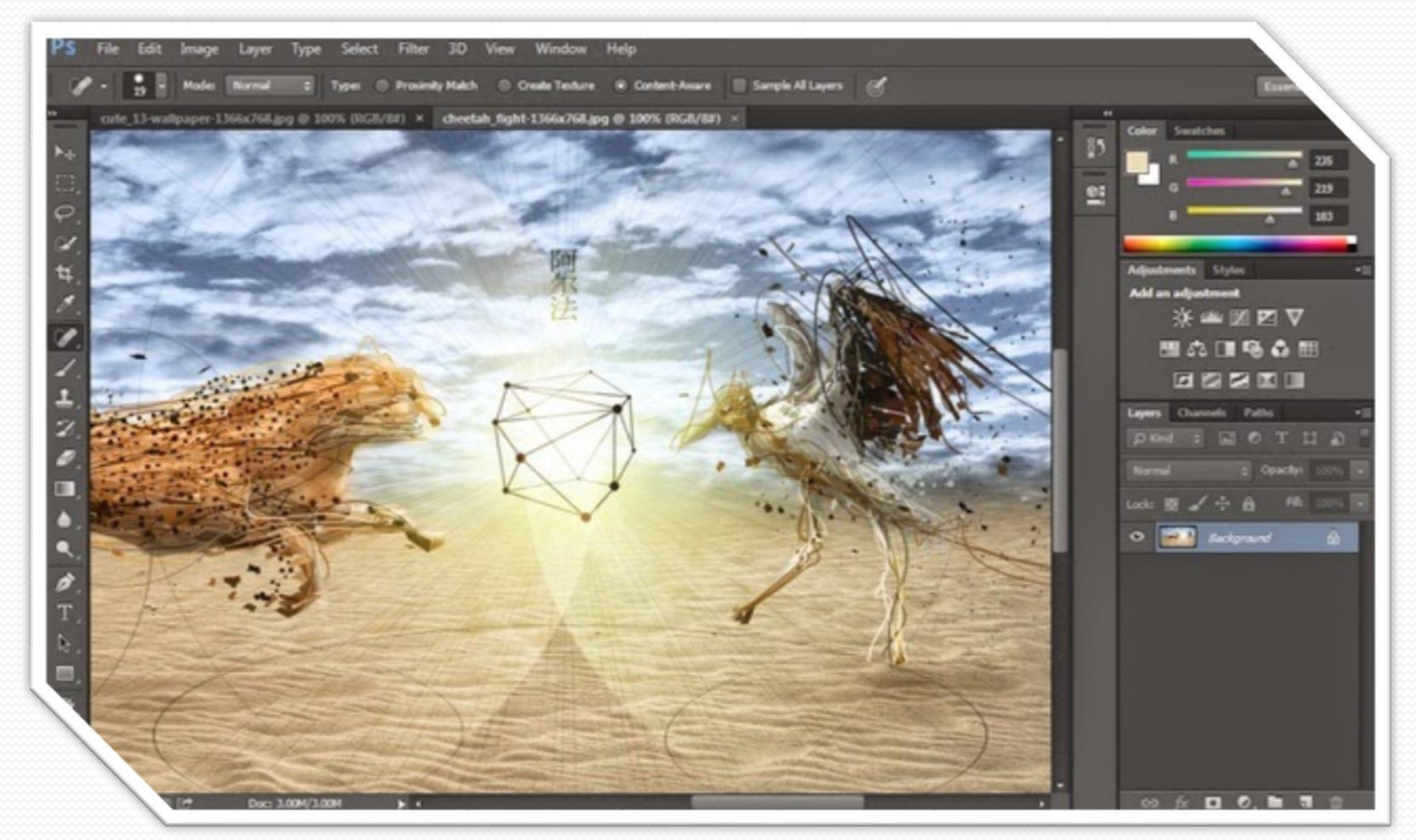

Imagen 30: https://www.hit2k.com/wp-content/uploads/2015/04/Adobe-Photoshop-CC-Hit2k.jpg

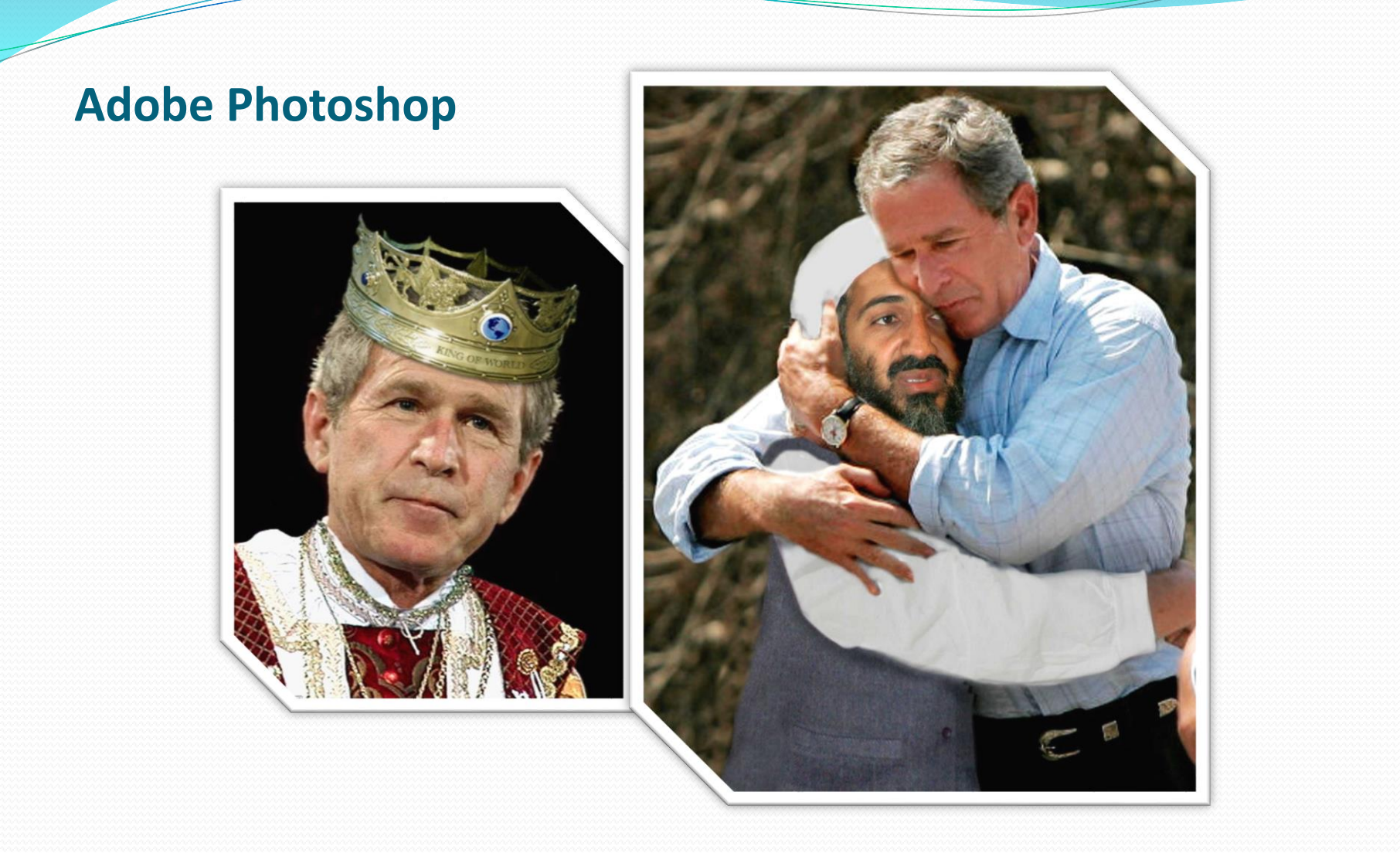

Imagen 31: http://www.freakingnews.com/Pictures/3/George-W-Bush.jpg Imagen 32: http://www.freakingnews.com/pictures/33500/George-Bush-and-Osama-Bin-Laden-Hugging-33607.jpg

## **Adobe Photoshop**

- Archivos de proyectos
  - .psd
- Importados
  - .jpg
  - .png
  - .gif
  - .tif
  - Mapa de bits (.bmp y .dib)
  - Entre muchos otros

- Exportar archivos:
  - .pdf
  - .epub
  - .html
  - .xml
  - Imágenes (.jpg, .png, .tiff,.raw)
  - Videos (.mov, .3gp, .mp4)
  - Audios (.mp3, .acc, .m4a)
- Archivos de la Suite Adobe
  - Photoshop .psd
  - Illustrator .ai
  - InDesign .innd
  - Flash .flv, .swf

#### **PhotoScape**

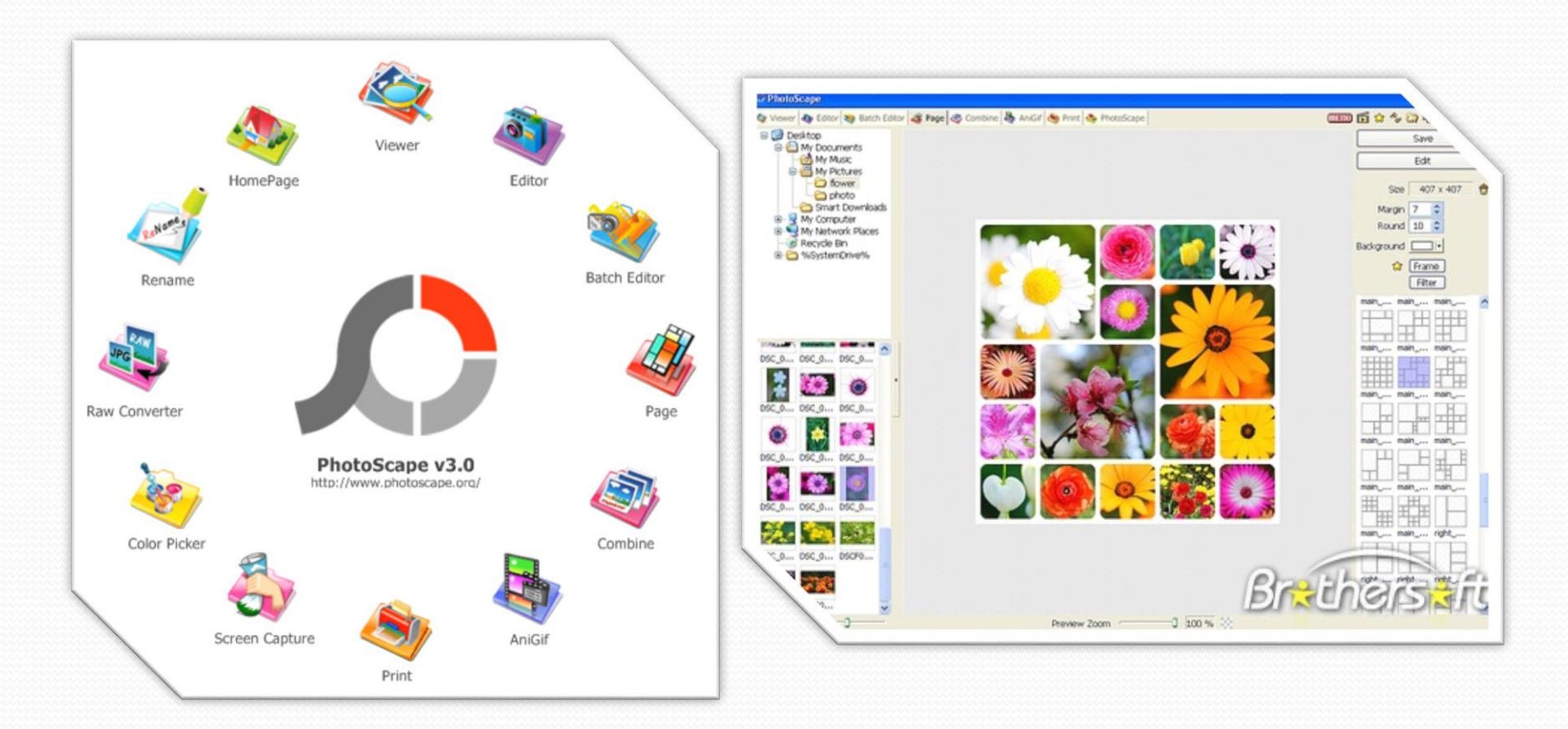

Imagen 33: http://blog.uptodown.com/wp-content/uploads/photoscape.png Imagen 34: http://img.brothersoft.com/screenshots/softimage/p/photoscape-64064-1256779992.jpeg

### **PhotoScape**

| * PhotoScape                            |                                                                                                    |                        |                       |                  |                   | *                       |
|-----------------------------------------|----------------------------------------------------------------------------------------------------|------------------------|-----------------------|------------------|-------------------|-------------------------|
| Photosicape & Vewer & Editor & Bat      | (h Editor ) 🐗 Page   🧒 Combine   🦓 Asimate                                                                                                    | e Gif 🧑 Print 💽 Help   |                       |                  |                   |                         |
| Olympus                                 |                                                                                                    |                        |                       |                  |                   |                         |
| Panasonic                               |                                                                                                    |                        |                       |                  |                   |                         |
| Cooltweak                               |                                                                                                    |                        |                       | Lens Rare        |                   |                         |
| C C C C C C C C C C C C C C C C C C C   |                                                                                                    |                        |                       |                  |                   | OK I                    |
| A REAL PROPERTY AND A REAL PROPERTY AND |                                                                                                    |                        | and the second second |                  |                   | Cancel                  |
|                                         |                                                                                                    |                        |                       |                  | and the           |                         |
| After L., Afters Annie.jpg Arc de       |                                                                                                    |                        |                       | -                | -                 | Default                 |
|                                         | and the second second s |                        | -                     | Section 1        | State State State |                         |
| Archite Adeep Autum Baby 30g            | of the local division of the local divisiono |                        | -                     | 1000             | No.               |                         |
| 🏠 NE 🔤 🖘                                | and the second second s |                        | a hard                |                  |                   |                         |
|                                         | 100                                                                                                    |                        | Constant of the       | Number           | 10                | New Shape               |
|                                         |                                                                                                    | Constant State         | and the second second | Length(%)        | 50                |                         |
|                                         | STREET, STREET, STREET |                        |                       |                  | 24                |                         |
| Beach Beach biprat Bue N                | Contraction of the local division of the local division of the loc |                        |                       | Thicknesk(pk)    | 29                | C Negative              |
|                                         |                                                                                                    | Contraction of the     | Statistics of the     | Opacity(%)       | 100               | Preview                 |
| folloy fond fraal fridge                |                                                                                                    | a design of the second | Transferrance and     | Anna 10 10 10 10 | A                 | 0                       |
|                                         | Home Object Con Task                                                                                                    | pg Pieroto             | 1200 X 800            | powers 56 m      | at in at at       |                         |
| Suntan bulde., Suntan, Buller.          | Photo + Frame 100%                                                                                                    |                        | Auto Level *          |                  |                   | Undo Redo               |
| NAME AND ADDRESS OF                     |                                                                                                    | 090AD                  | Auto Contrast         | Bloom •          |                   | Undo Al                 |
|                                         | No Frame                                                                                                    | Reste -                | Sharpen *             | Backlight *      |                   | Save                    |
| Buttert Canop Canyo car.jog +           | Round Margin Frame Line                                                                                                    | Bright, Color *        | Filter =              |                  |                   | Menu                    |
|                                         | 5                                                                                                    |                        |                       |                  |                   | Commence and the second |

Imagen 35: http://instasizeonlinehq.com/wp-content/uploads/2016/01/photo-editing-software.jpg

# **PhotoScape**

- Importar/Exportar
  - .jpg
  - .png
  - .gif
  - .tif
  - .raw
  - Mapa de bits (.bmp y .dib)

### GIMP

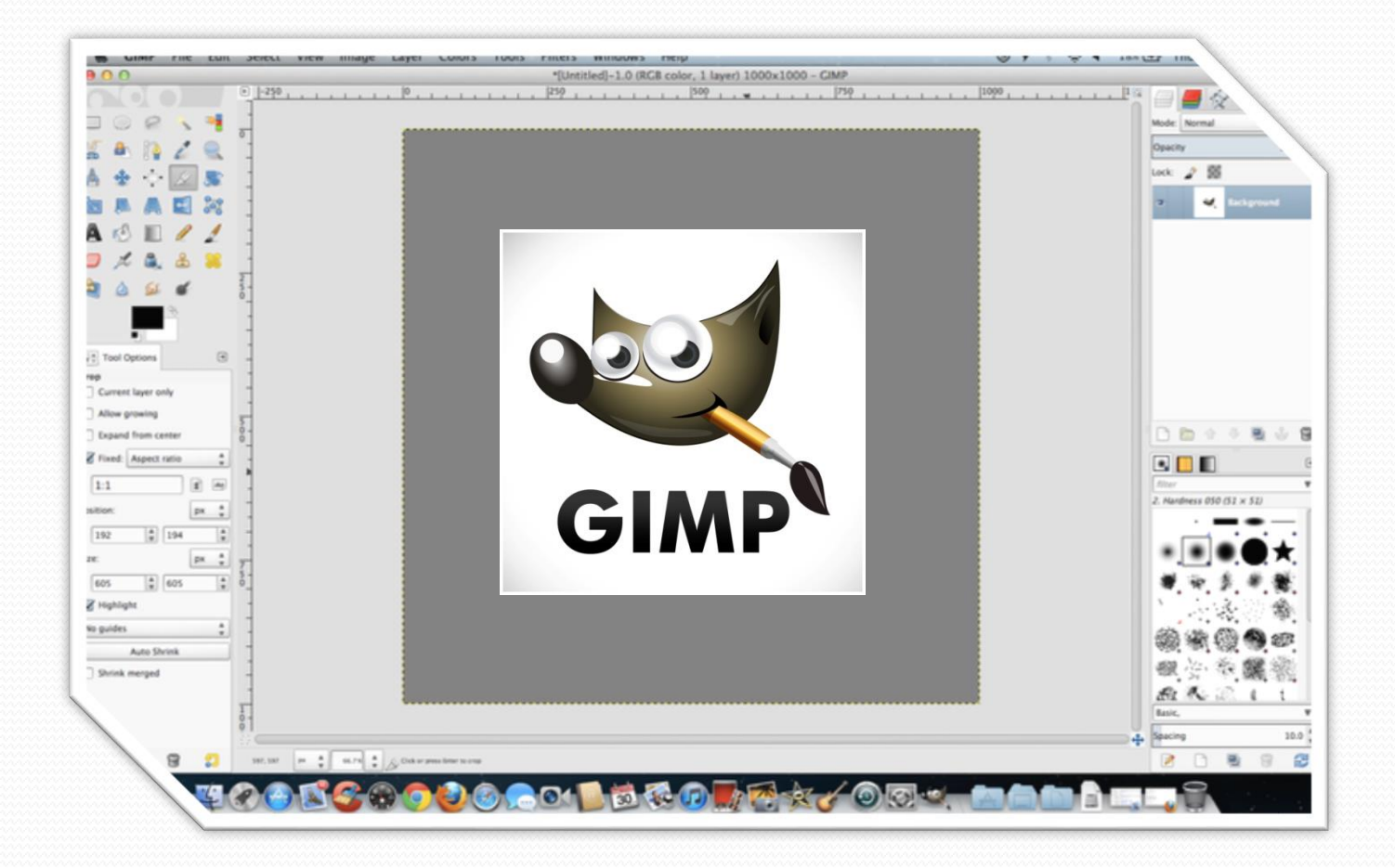

#### GIMP

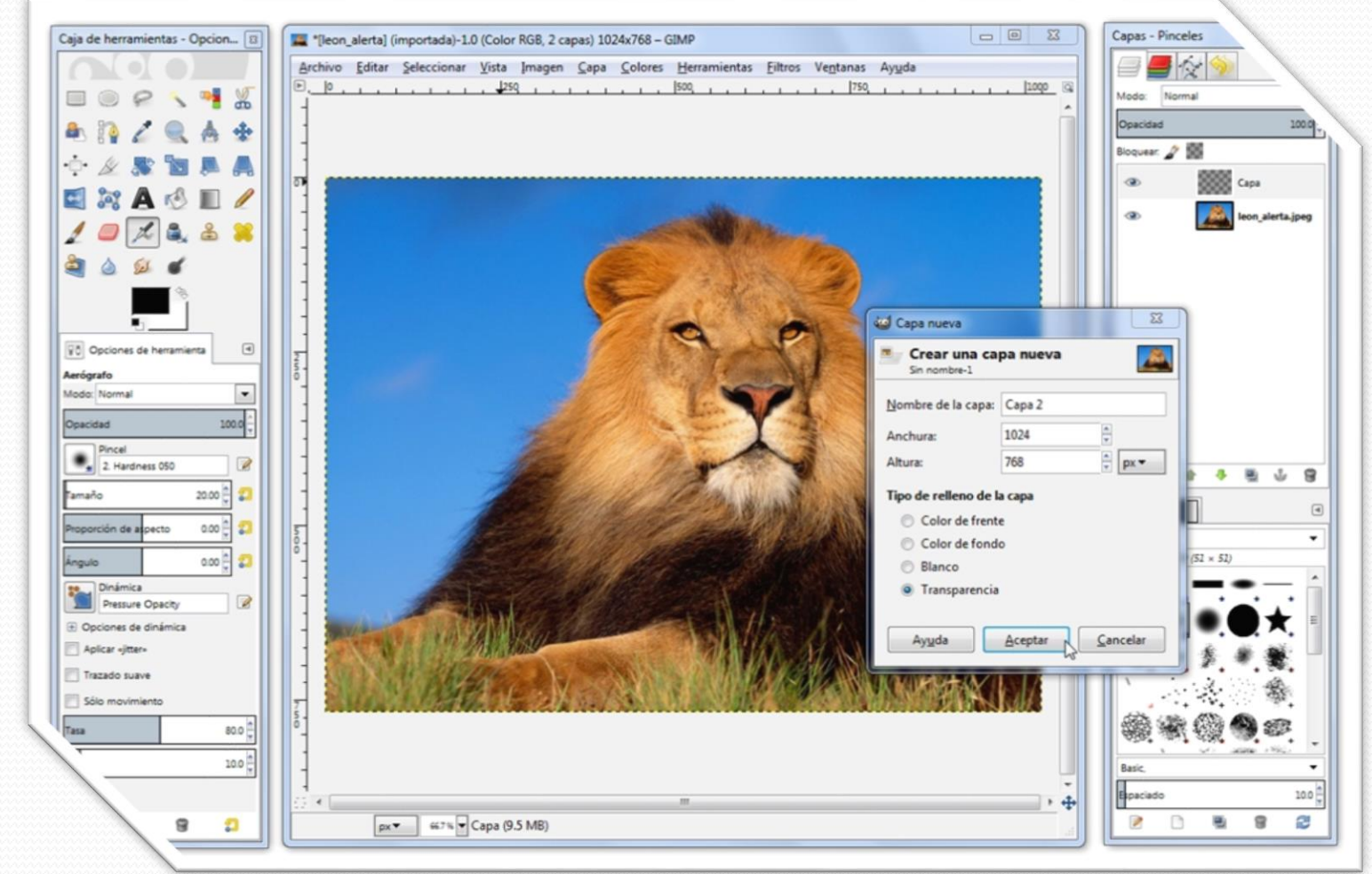

Imagen 31: http://imag.malavida.com/mvimgbig/download-fs/gimp-829-1.jpg

# GIMP

- Importar/Exportar
  - .jpg
  - .png
  - .gif
  - .tif
  - .raw
  - Mapa de bits (.bmp y .dib)
  - .psd (sólo importar)

### **Editores de video**

- <u>Windows Movie Maker</u>
- Adobe Premiere
- Sony Vegas
- Final Cut
- <u>Moovly</u>

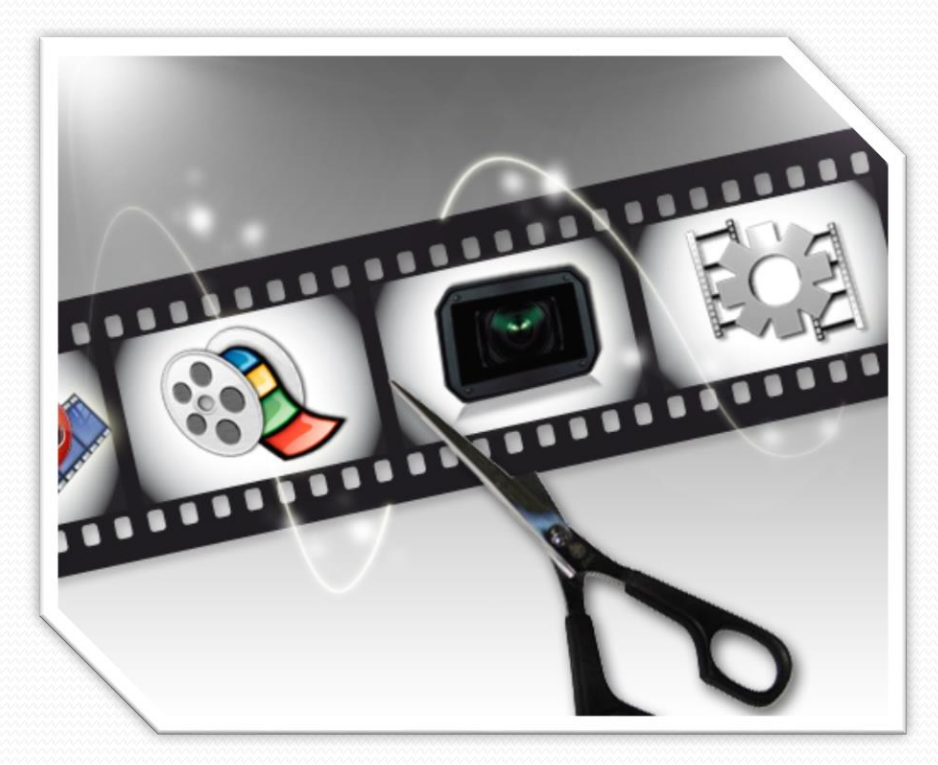

Imagen 34: http://static1.techlosofy.com/ wp-content/uploads/2012/05/programas-de-edicion-de-videos.jpg

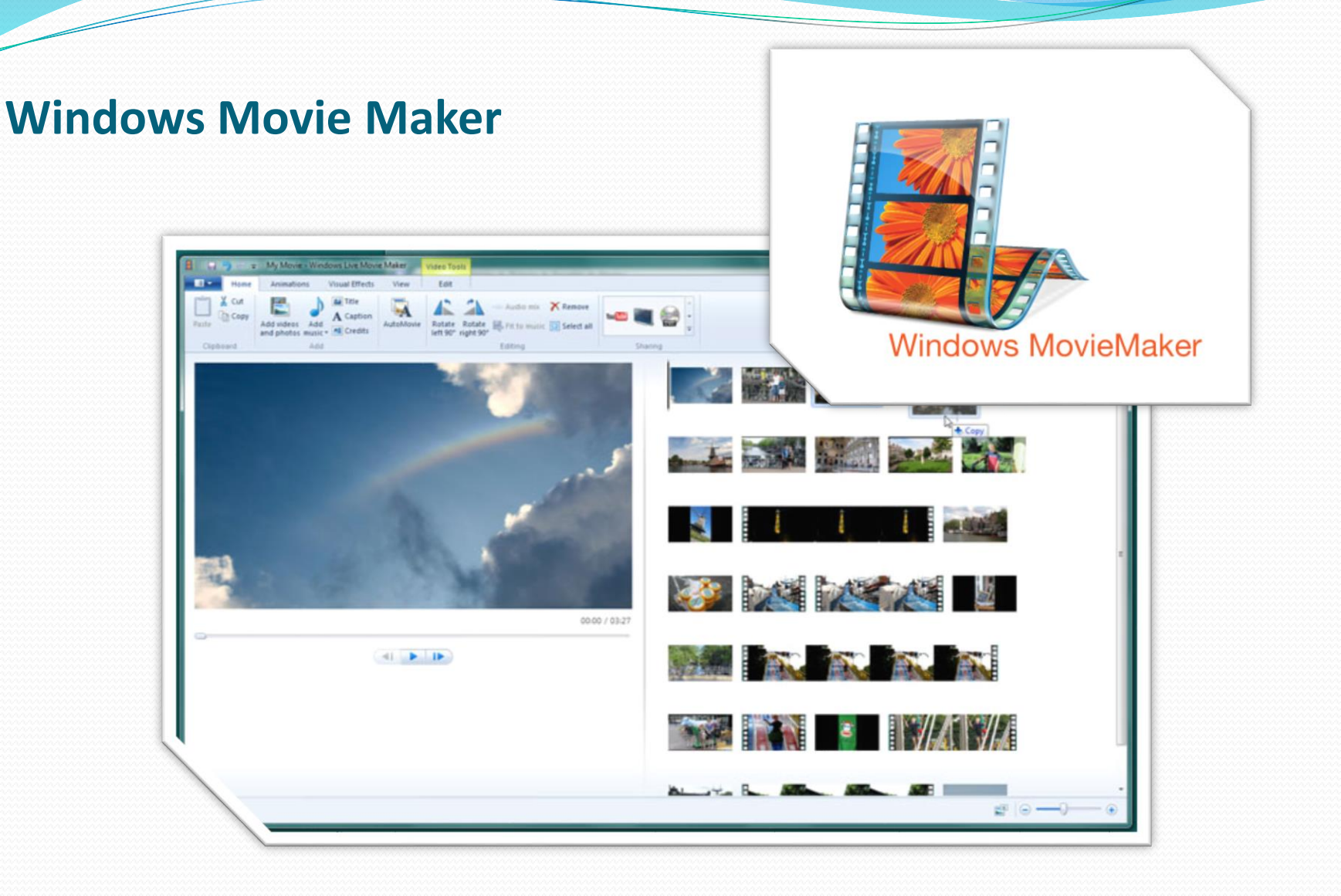

Imagen 32: http://actualizate3-o.com/images/galeria/blog/Windows-Movie-Maker-logo.png Imagen 33: http://winsupersite.com/content/content/128692/win7/wlmm\_02.jpg

#### **Windows Movie Maker**

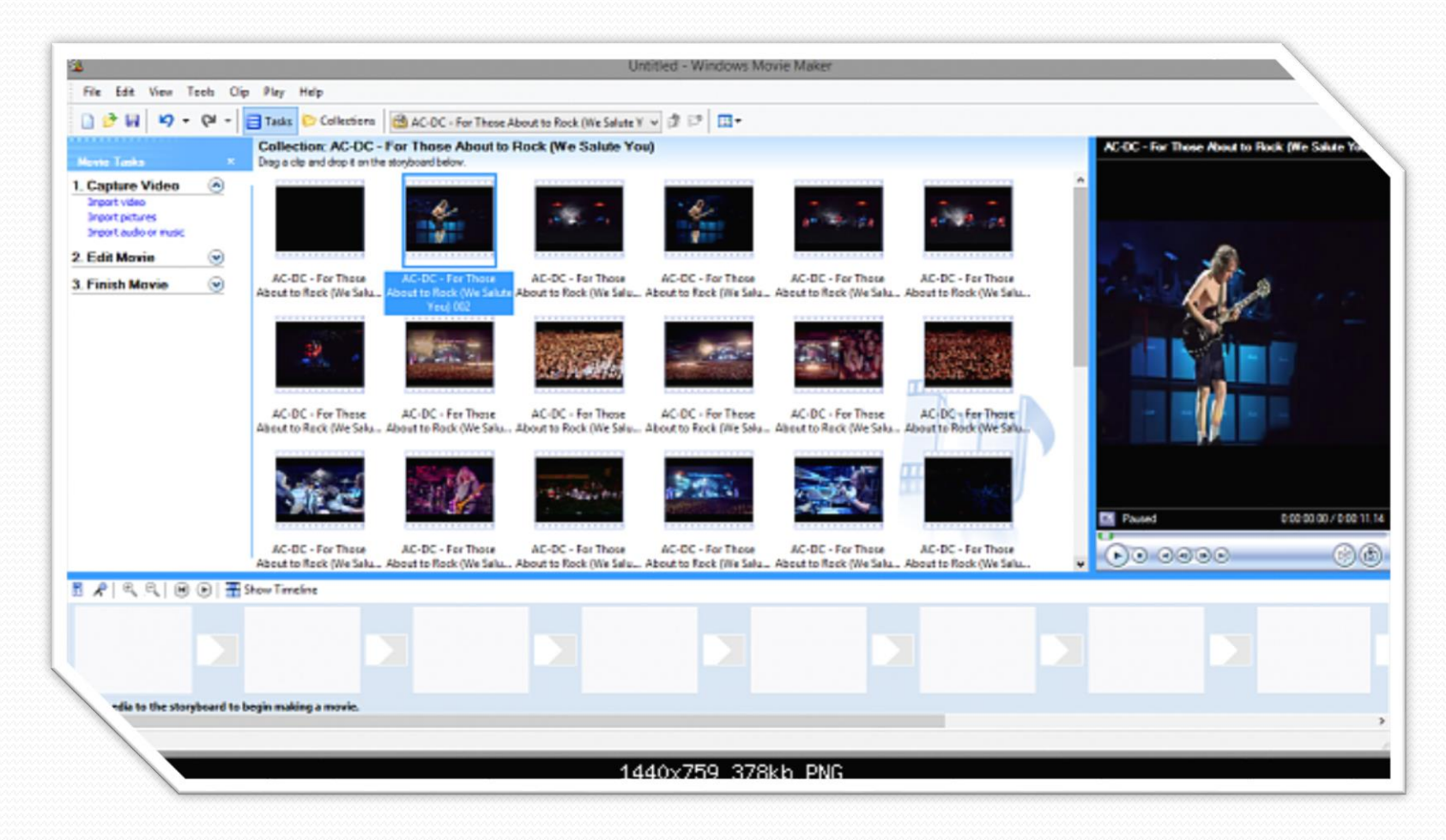

Imagen 35: http://www.tenforums.com/attachments/software-apps/58241d1452481889t-where-downloadwindows-movie-maker-2-6-a-2016-01-10\_19h09\_19.png

### **Windows Movie Maker**

- Archivos de proyectos
  - .mswmm
  - .wlmp
- Importados
  - Audio (.wma, .mp3, .m4a)
  - Videos (.wmv, .mov, .avi, .mp4, .3gp, .mpeg)

- Exportar archivos:
  - Imágenes (.jpg, .png, .tif, .bmp)
  - Audio (.wma, .mp3, .m4a)
  - Videos (.wmv, .mov, .avi, .mp4, .3gp, .mpeg)

#### **Adobe Premiere**

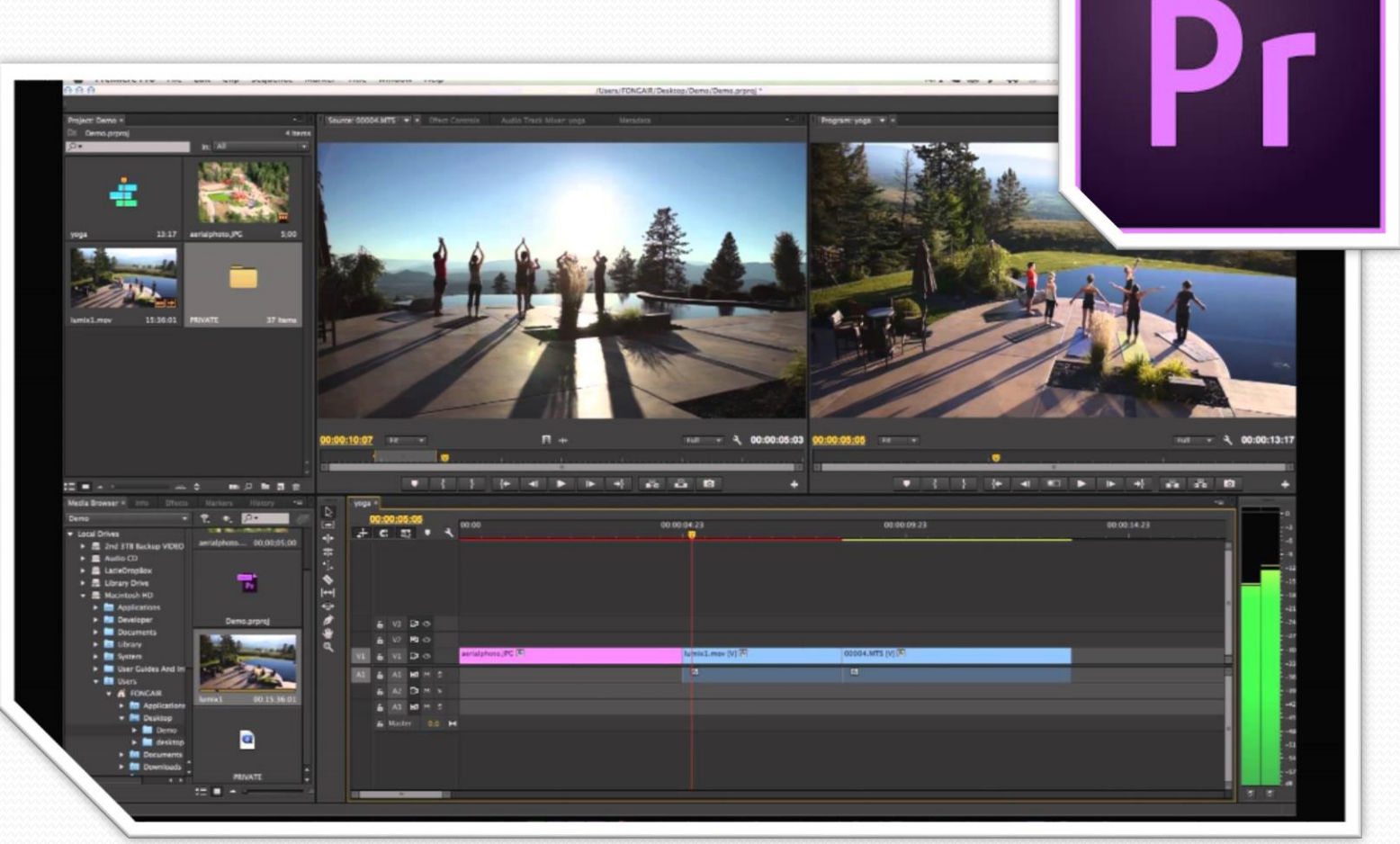

Imagen 36 : https://worldvectorlogo.com/logos/premiere-cc.svg Imagen 37: https://i.ytimg.com/vi/BlVWL26HK-8/maxresdefault.jpg

#### **Adobe Premiere**

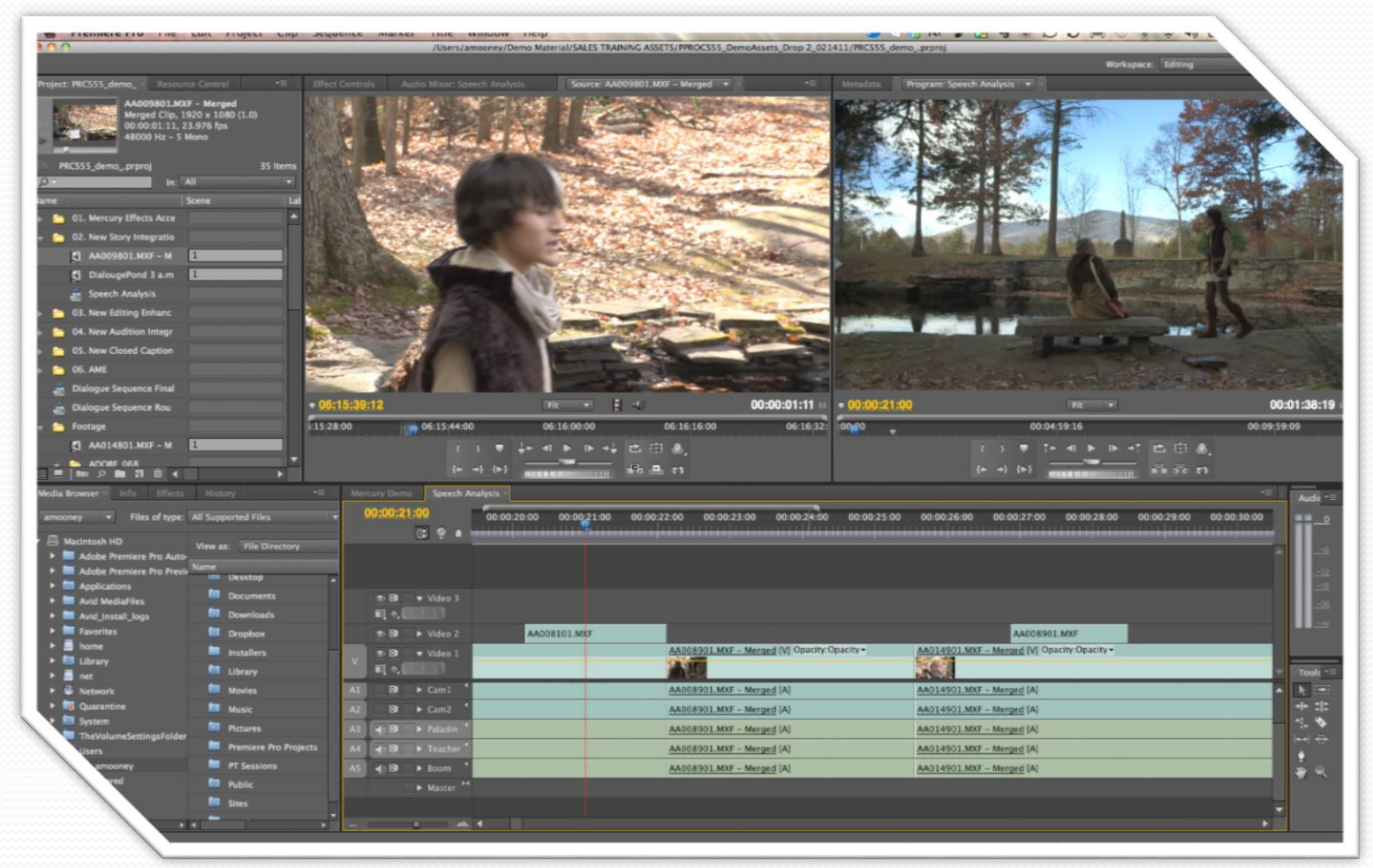

Imagen 38: http://library.creativecow.net/articles/kaufman\_debra/Adobe-offers-switch-FCP/assets/PP-Interface-lg.jpg

#### **Adobe Premiere**

- Archivos de proyectos
  - .prproj
  - .prtl

#### Importados

- Video (.3gp, .avi, .mts, .dv, .mp4, .mov, .mod, .mpeg, .m2v, mpg, .tod, .vob, .wmv)
- Imagen (.gif, .bmp, .raw, .jpg, .png, .tif)
- Audio (.aac, .ac3, .mp3, .mov, .wav, .wma)

- Exportar archivos:
  - Video (.3gp, .avi, .mp4, .mov, .mpeg, .m2t, mpg, .vob, .wmv)
  - Imagen (.jpg)
  - Audio (.aac, .ac3, .mp3, .mov)

#### **Sony Vegas**

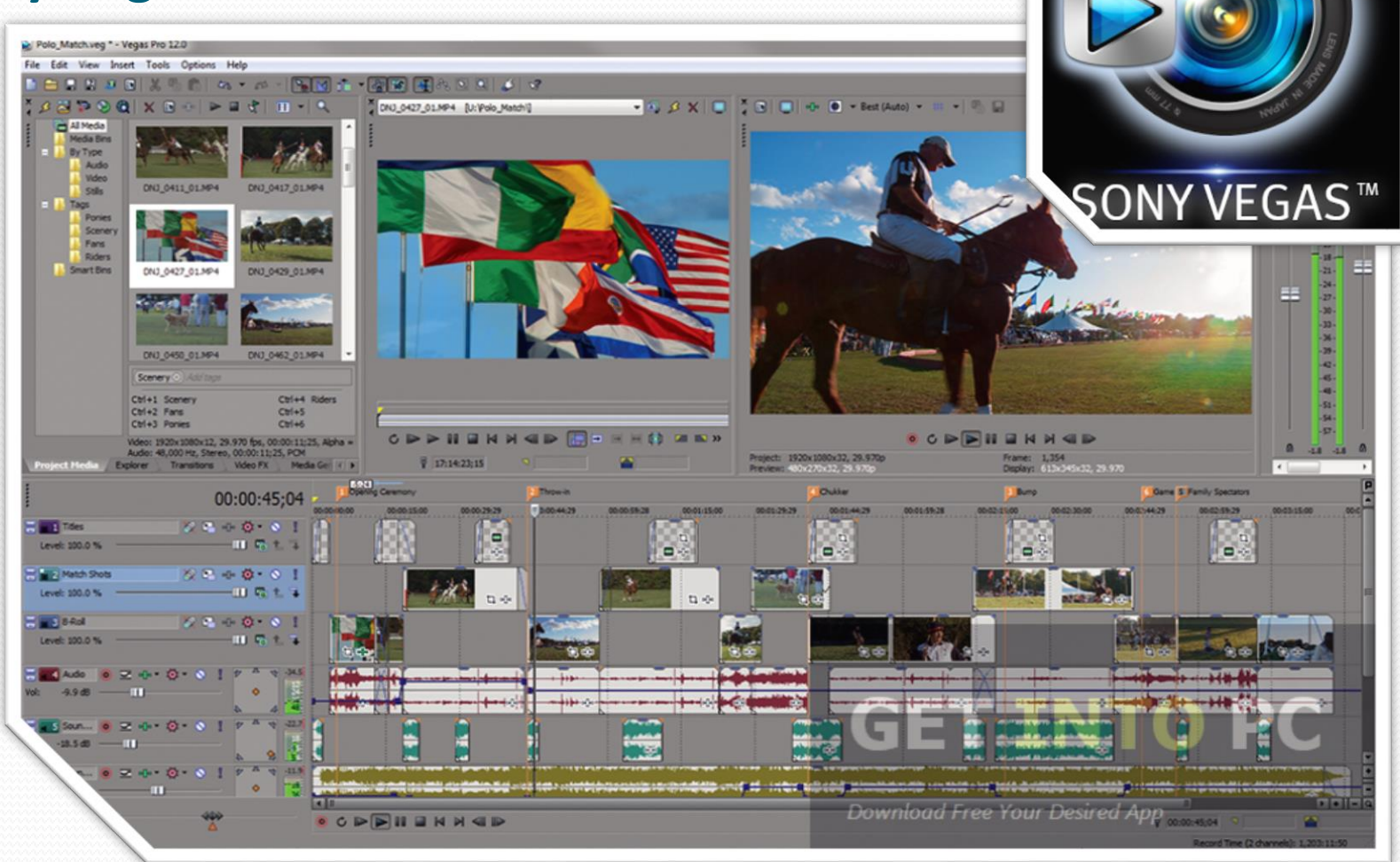

Imagen 39: https://lh5.ggpht.com/LadG2l-

UWWzlXHCo5Ue43MynfFQvK\_vYv8GJIOko7hkemhXBvYOlEEVZNTv7lHo1gWA=w3oo Imagen 40: http://getintopc.com/wp-content/uploads/2014/11/Sony-Vegas-Pro-Free-Download.png

#### **Sony Vegas**

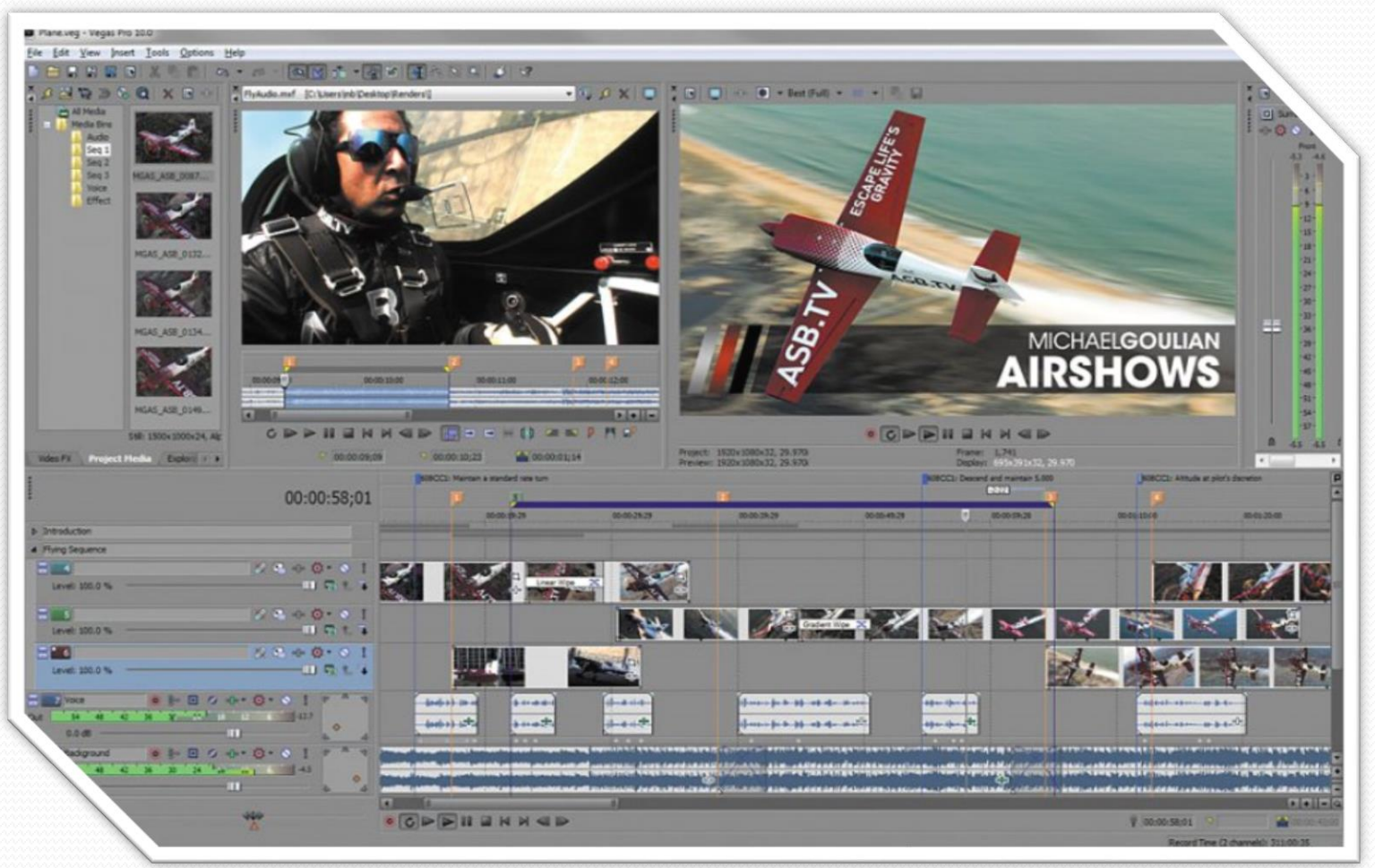

Imagen 41: http://i.utdstc.com/screen/windows/thumb/sony-vegas-1.jpg

#### **Sony Vegas**

- Archivos de proyectos
  - .veg
- Importados
  - Video (...3gp, .avi, .mts, .dv, .mp4, .mov, .mod, .mpeg, .m2v, mpg, .tod, .vob, .wmv)
  - Imagen (.gif, .bmp, .raw, .jpg, .png, .tif)
  - Audio (.aac, .ac3, .mp3, .mov, .wav, .wma)

- Exportar archivos:
  - Video (..3gp, .avi, .mp4, .mov, .mpeg, .m2t, mpg, .vob, .wmv)
  - Imagen (.jpg)
  - Audio (.aac, .ac3, .mp3, .mov)

### Final Cut

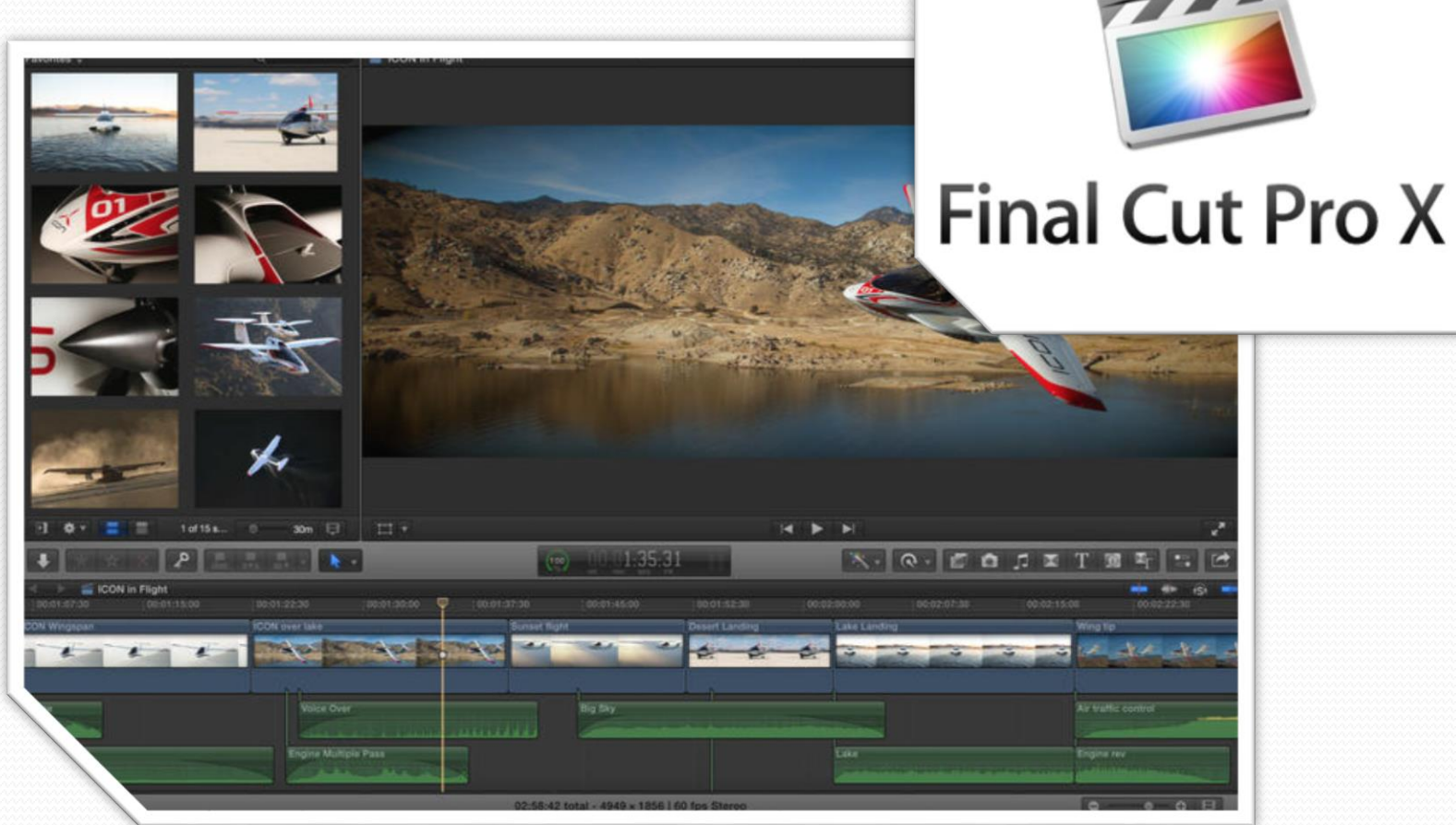

Imagen 42: https://static1.squarespace.com/static/51c8bf05e4b0303a35a7d25c/ t/51d4obf7e4b0276725beaff2/1372851191733/finalcutprox.jpg

Imagen 43: http://a5.mzstatic.com/eu/r30/Purple1/v4/fa/22/f7/fa22f794-fb21-6dbd-d1dd-596c7675aabc/screen8oox500.jpeg

### **Final Cut**

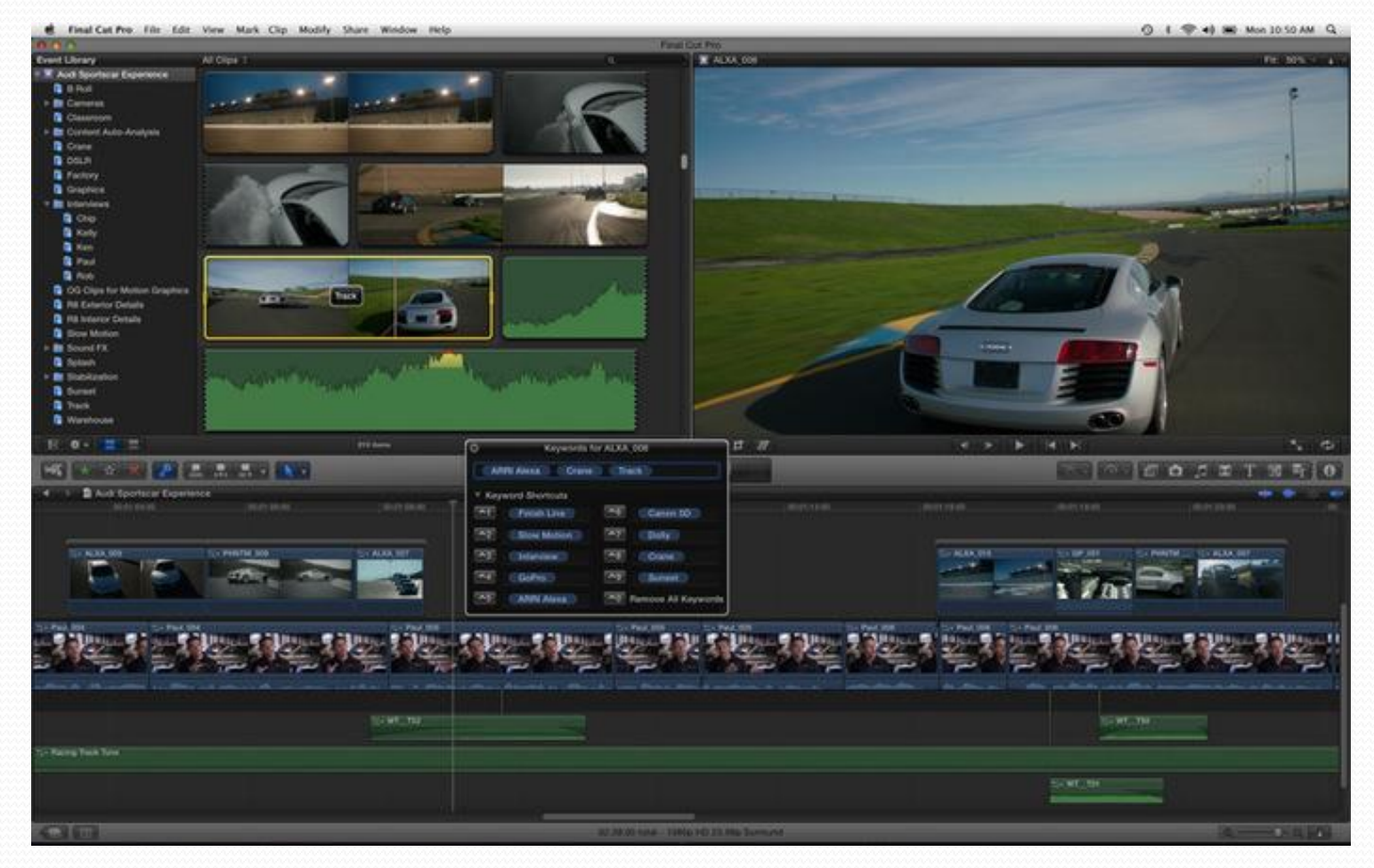

Imagen 44: https://screenshots.en.sftcdn.net/en/scrn/322000/322551/final-cut-pro-x-05-700x437.jpg

### **Final Cut**

- Archivos de proyectos
  - .fcp .fcpx
- Importados
  - Video (..3gp, .swf, .avi, .mts, .dv, .mp4, .mov, .mod, .mpeg, .m2v, mpg, .tod, .vob, .wmv)
  - Imagen (.gif, .bmp, .raw, .jpg, .png, .tif)
  - Audio (.aac, .ac3, .mp3, .mov, .wav, .wma)

- Exportar archivos:
  - Video (.3gp, .avi, .mp4, .mov, .mpeg, .m2t, mpg, .vob, .wmv)
  - Imagen (.jpg)
  - Audio (.aac, .ac3, .mp3, .mov)

## Moovly

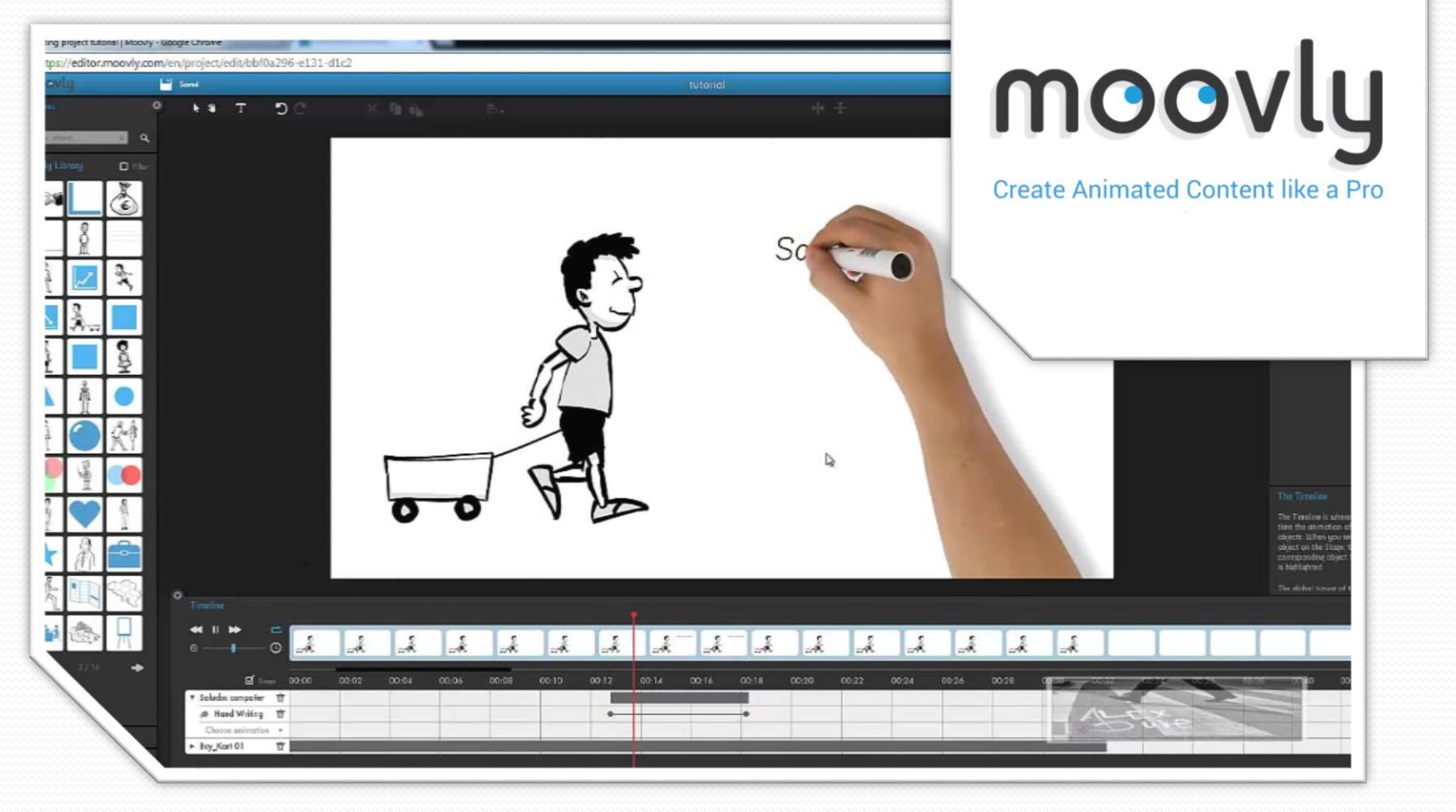

Imagen 45: https://www.moovly.com/sites/default/files/uploads/Make-animations-like-a-Pro-with-Moovly.png Imagen 46: http://www.noticiasusodidactico.com/lapedagogiaatualcance/files/maxresdefault.jpg

# Moovly

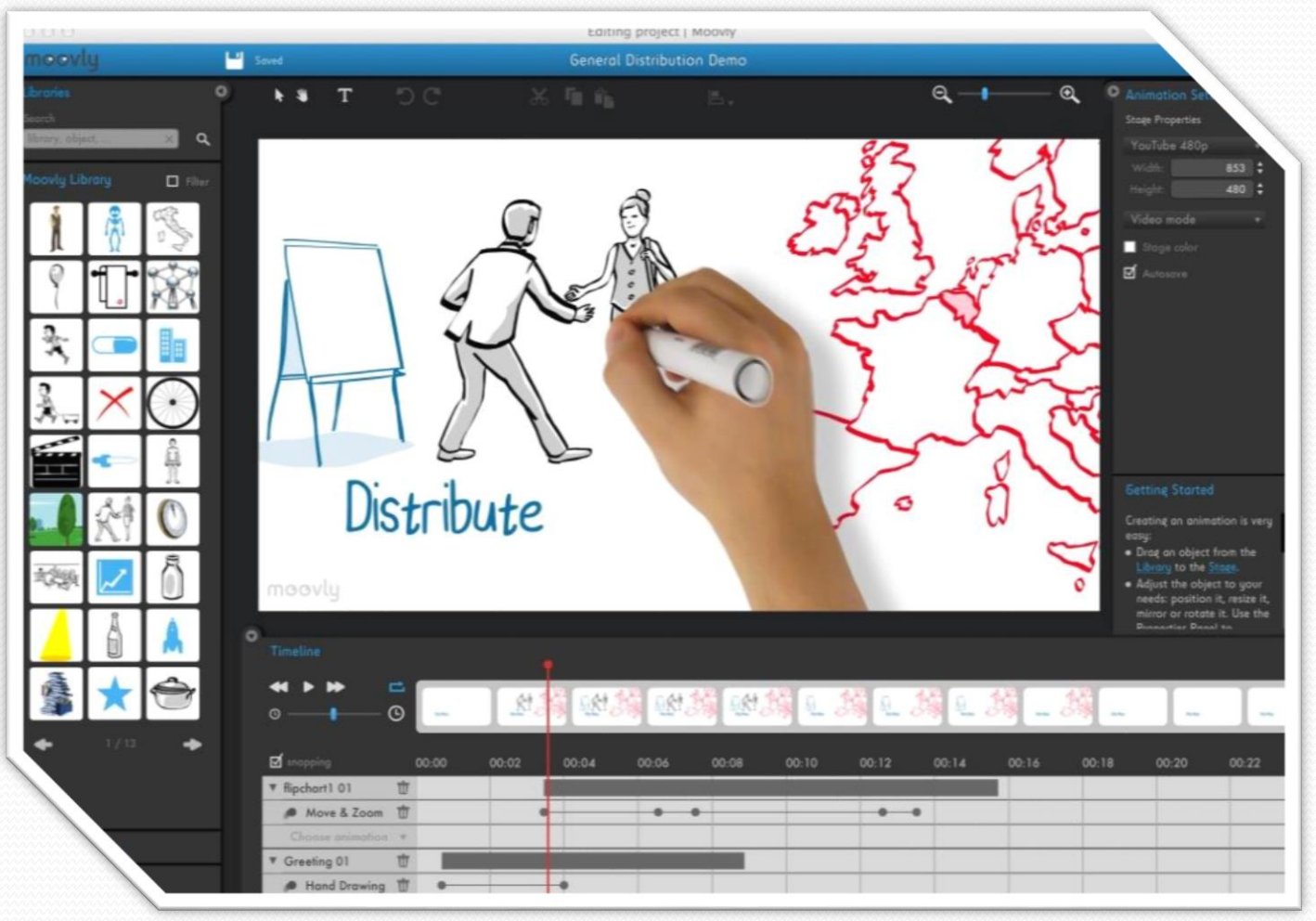

Imagen 47: http://www.flanderstoday.eu/sites/default/files/webimages/ft297-p5-business\_moovly.jpg

# Moovly

- Importar/Exportar
  - Video (.3gp, .avi, .mts, .dv, .mp4, .mov, .mod, .mpeg, .m2v, mpg, .tod, .vob, .wmv)
  - Imagen (.gif, .bmp, .raw, .jpg, .png, .tif)
  - Audio (.aac, .ac3, .mp3, .mov, .wav, .wma)

## **Editores de audio**

- <u>Audacity</u>
- Adobe Audition

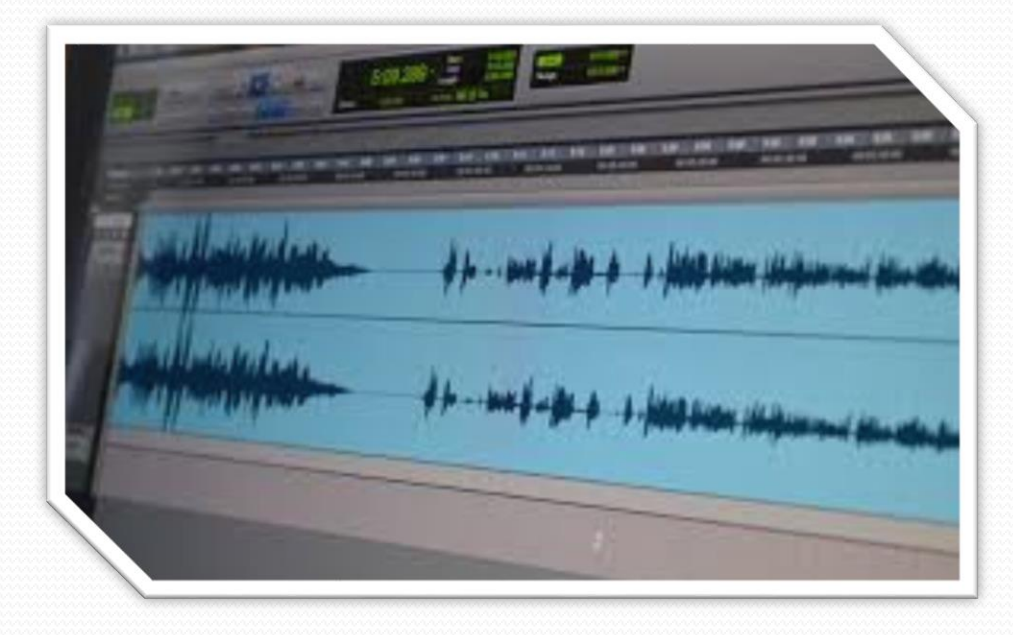

Imagen 48: http://tecnobits.xyz/wp-content/uploads/2015/10/edicion-de-audio.jpg

### **Audacity**

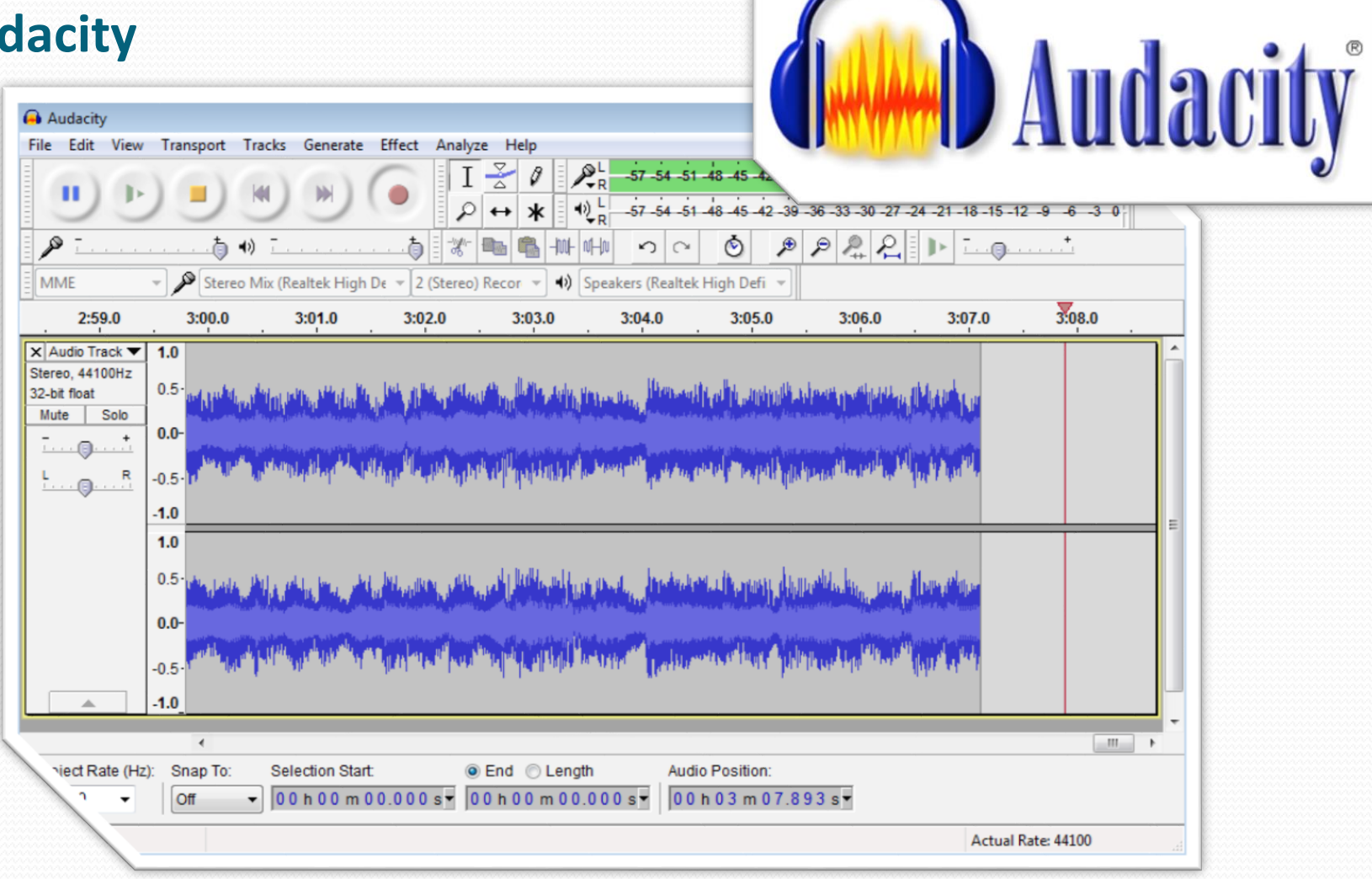

Imagen 49: http://manual.audacityteam.org/m/images/4/48/audacity\_logo\_r\_45owide\_whitebg.jpg Imagen 50: http://www.audacity.audio/wp-content/uploads/2015/11/Recording-with-Audacity-212.png

# Audacity

- Archivos de proyectos
  - .aup
- Importar/Exportar
  - .aac
  - .ac3
  - .mp3
  - .mov
  - .wav
  - .wma

#### **Adobe Audition**

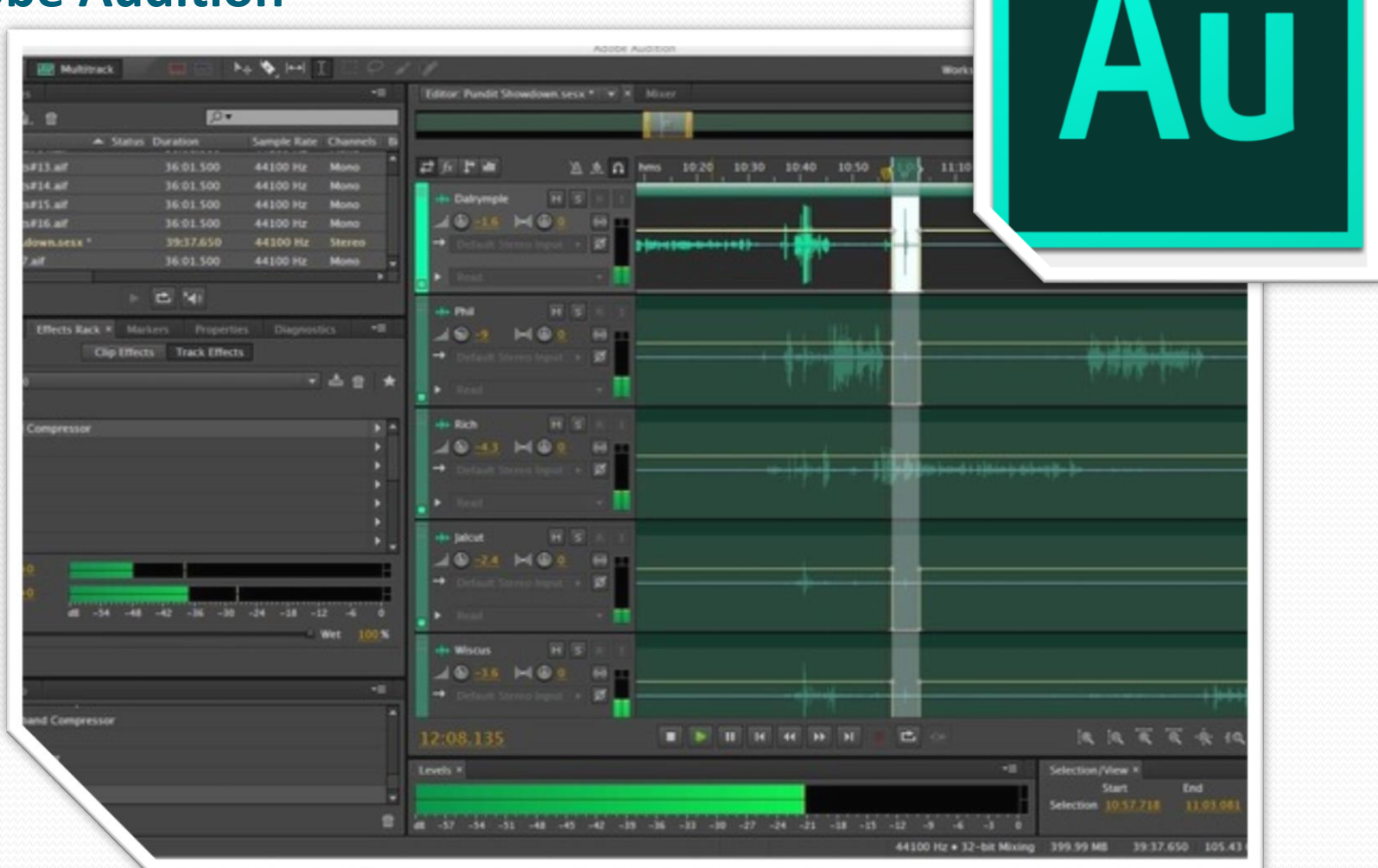

Imagen 51: https://upload.wikimedia.org/wikipedia/en/c/c2/Adobe\_Audition\_CC\_Logo.png Imagen 52: http://core2.staticworld.net/images/article/2013/07/audition-1-100045377-gallery.jpg

## **Adobe Audition**

- Archivos de proyectos
  - . sesx
- .ac-3
- .avr
- .bwf
- .caf
- .flac
- .htk
- .iff
- .m4a
- .mat
- .mpc
- .mp2

- .mp3
- .oga, .ogg
- .paf
- .pcm
- .pvf
- .rf64
- .sd2
- .sds
- .sf
- .snd
- .voc
- .vox
- .wav

## Herramientas Web y de programación/estándares

- XML
- AJE
- ePub
- Merlot
  - Applets

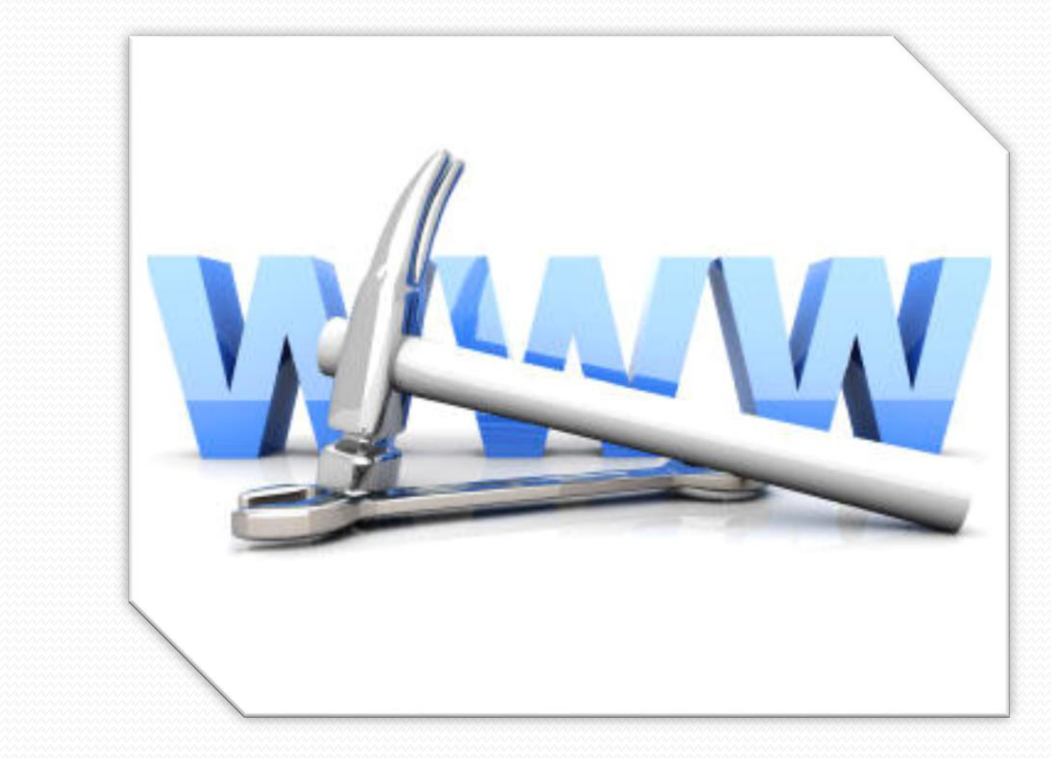

Imagen 53: http://www.emprendedores.es/var/em/storage/images/empresa/tecnologia/tienda\_on\_line/tienda\_on\_line\_12/599333-1-esl-ES/las\_mejores\_soluciones\_para\_tu\_e\_commerce\_reference.jpg

### XML (eXtensible Markup Language)

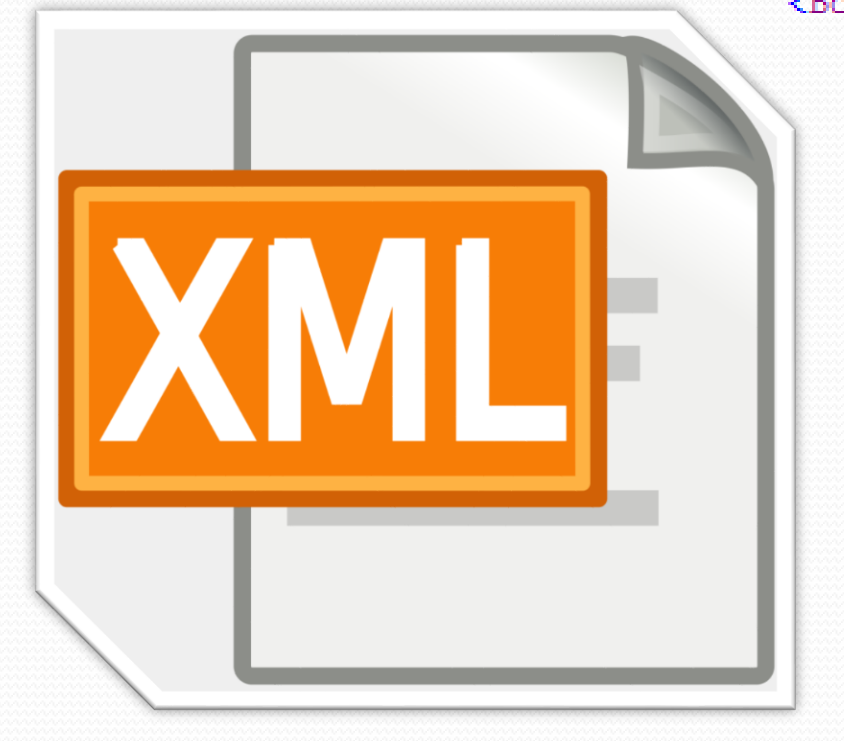

```
<Books>
<Book ISBN="0553212419">
```

```
<title>Sherlock Holmes: Complete Novels...
<author>Sir Arthur Conan Doyle</author>
</Book>
<Book ISBN="0743273567">
<title>The Great Gatsby</title>
<author>F. Scott Fitzgerald</author>
</Book>
<Book ISBN="0684826976">
<title>Undaunted Courage</title>
<author>Stephen E. Ambrose</author>
</Book>
<Book ISBN="0743203178">
<title>Nothing Like It In the World</title>
<author>Stephen E. Ambrose</author>
</Book>
```

</Books>

Imagen 54: http://www.codifica.me/wp-content/uploads/xml.png Imagen 55: http://www.kirupa.com/net/images/xml\_doc2.gif

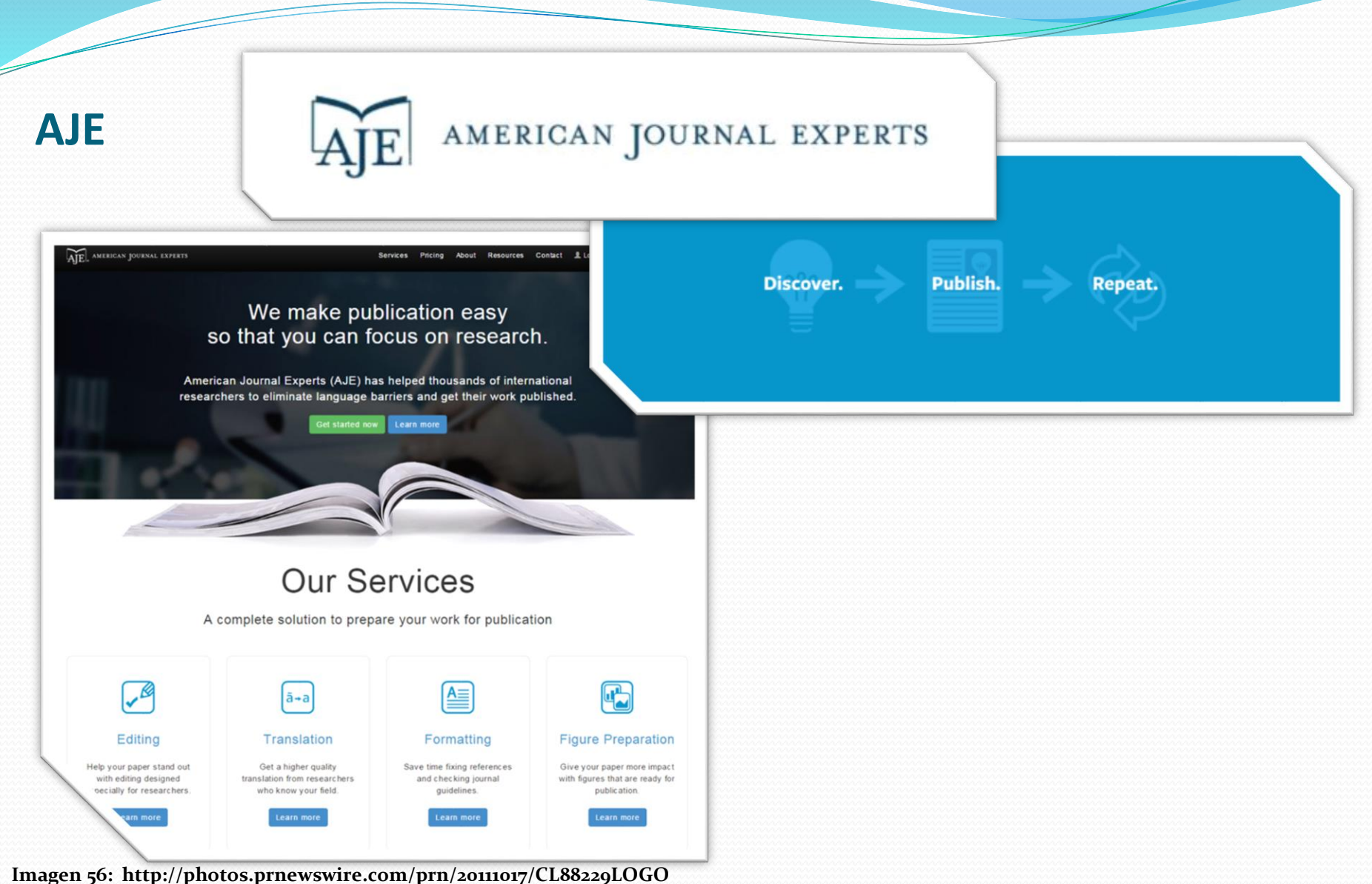

Imagen 57: http://media.licdn.com/media/AAEAAQAAAAAAAAAAAAJGQ1YjI1ZDUyLTk3NzgtNDVlYi1hYmYzLTg2N2UyMWU4OWFiOQ.png Imagen 58: http://www.sinostep.com/wp-content/gallery/china-market-entry/american-journal-experts.jpg
# ePub (electronic Publicaction)

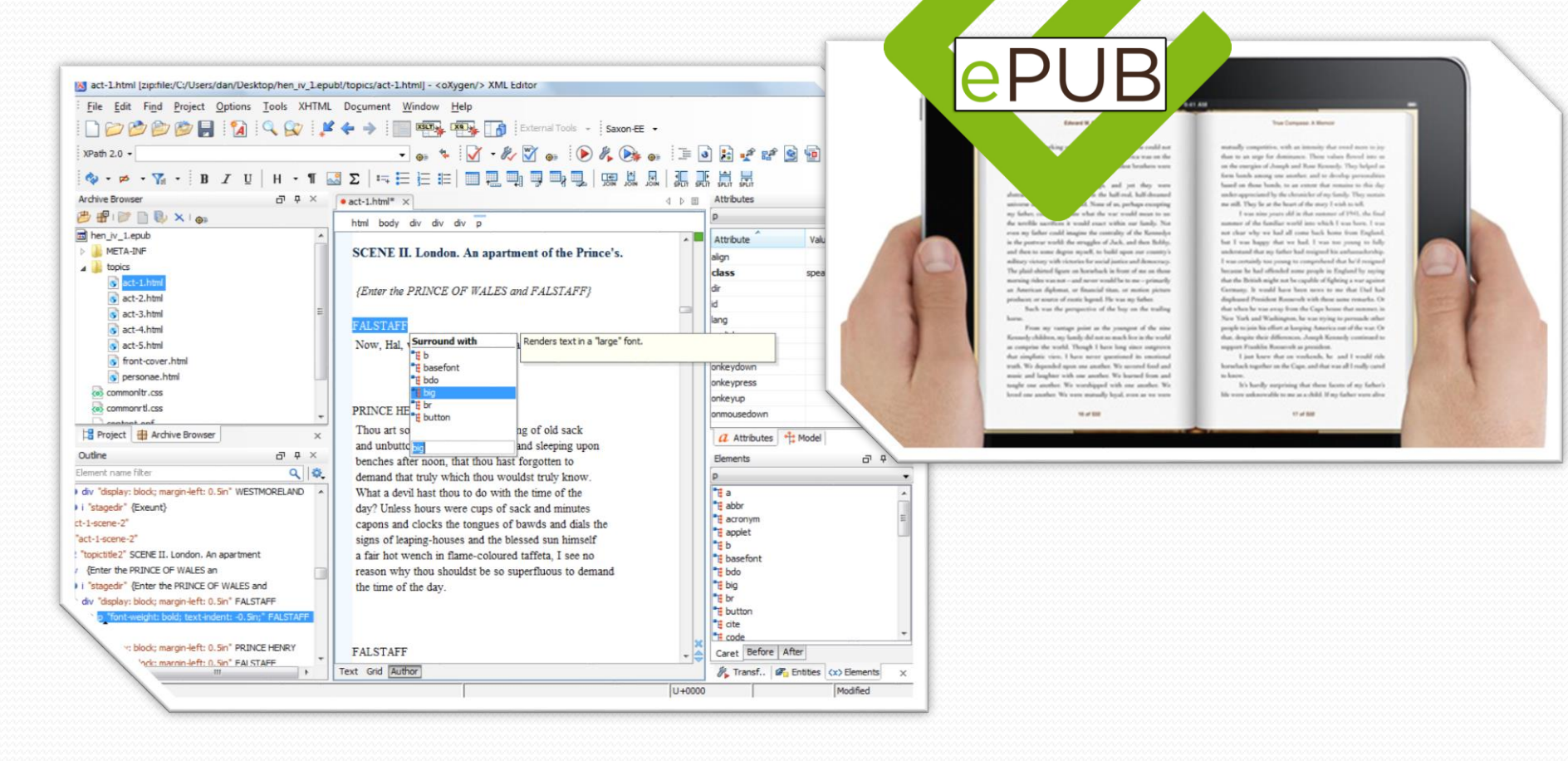

Imagen 59: http://www.emangalia.net/wp-content/uploads/2014/02/epub.png Imagen 60: http://cdn5.ipadizate.es/2015/03/transferir-epub-pdf-ipad.jpg Imagen 61: https://www.oxygenxml.com/img/epub\_edit\_big.png

# Merlot

## https://www.merlot.org

## • Applets

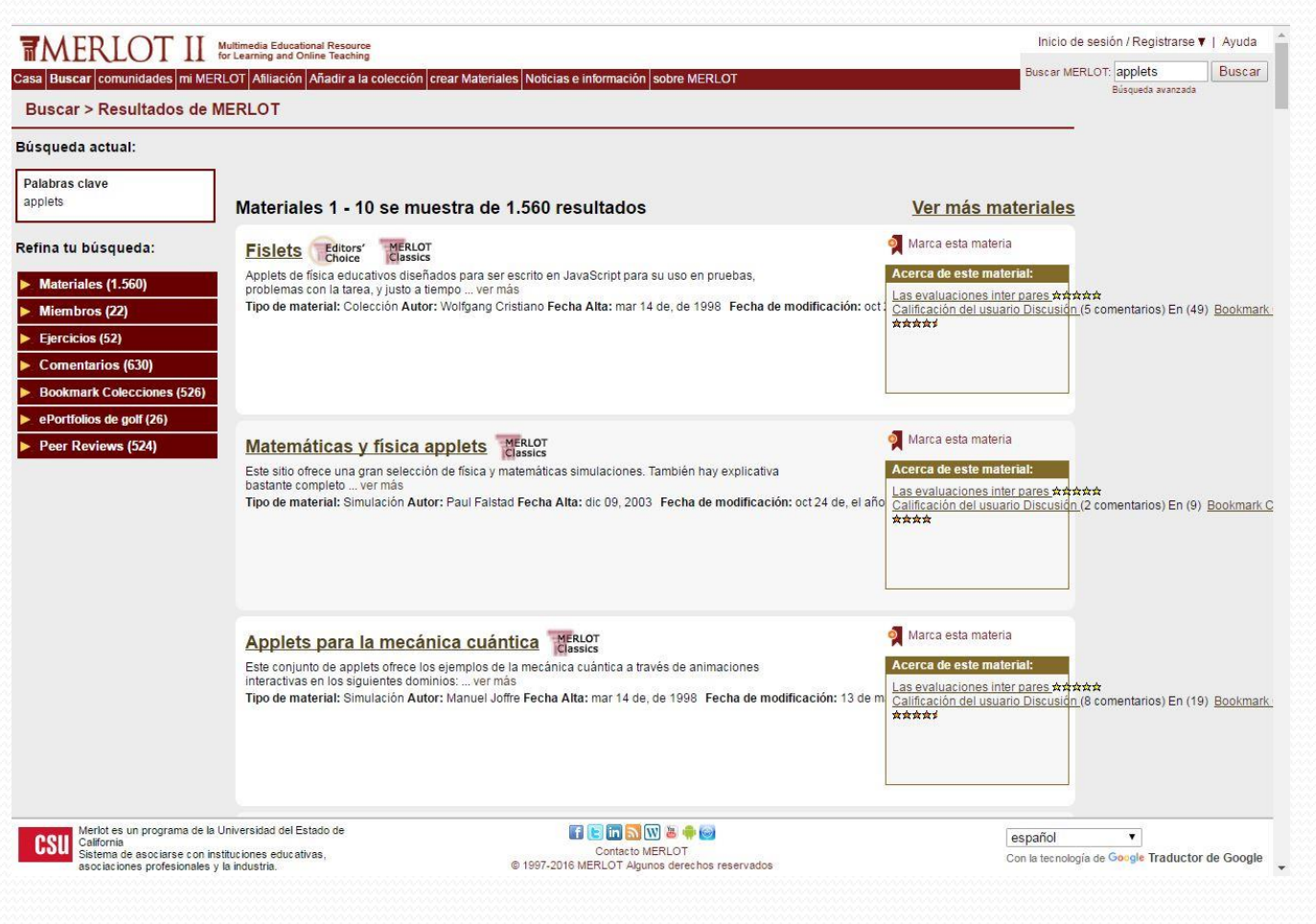

#### Imagen 61.1: htpps://www.merlot.org

# Herramientas para realización

- Escritura
- Grabación de audio
- Grabación de video

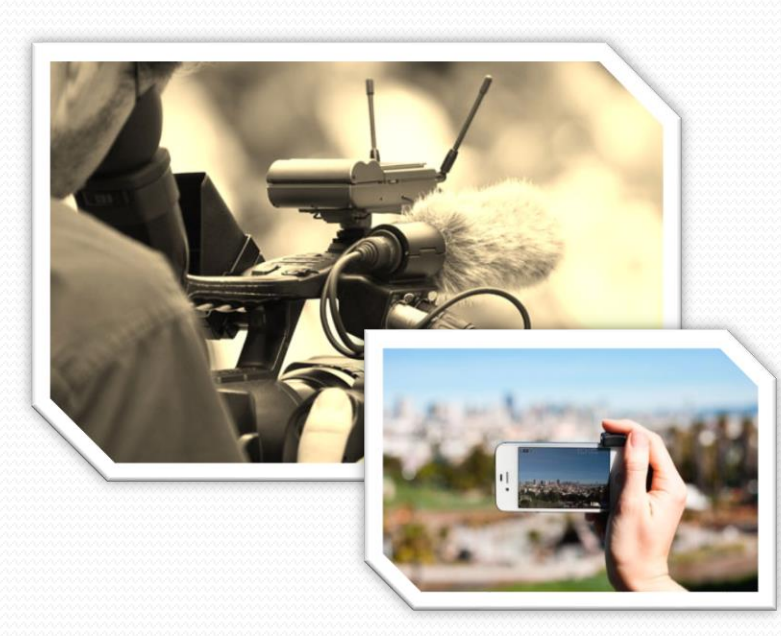

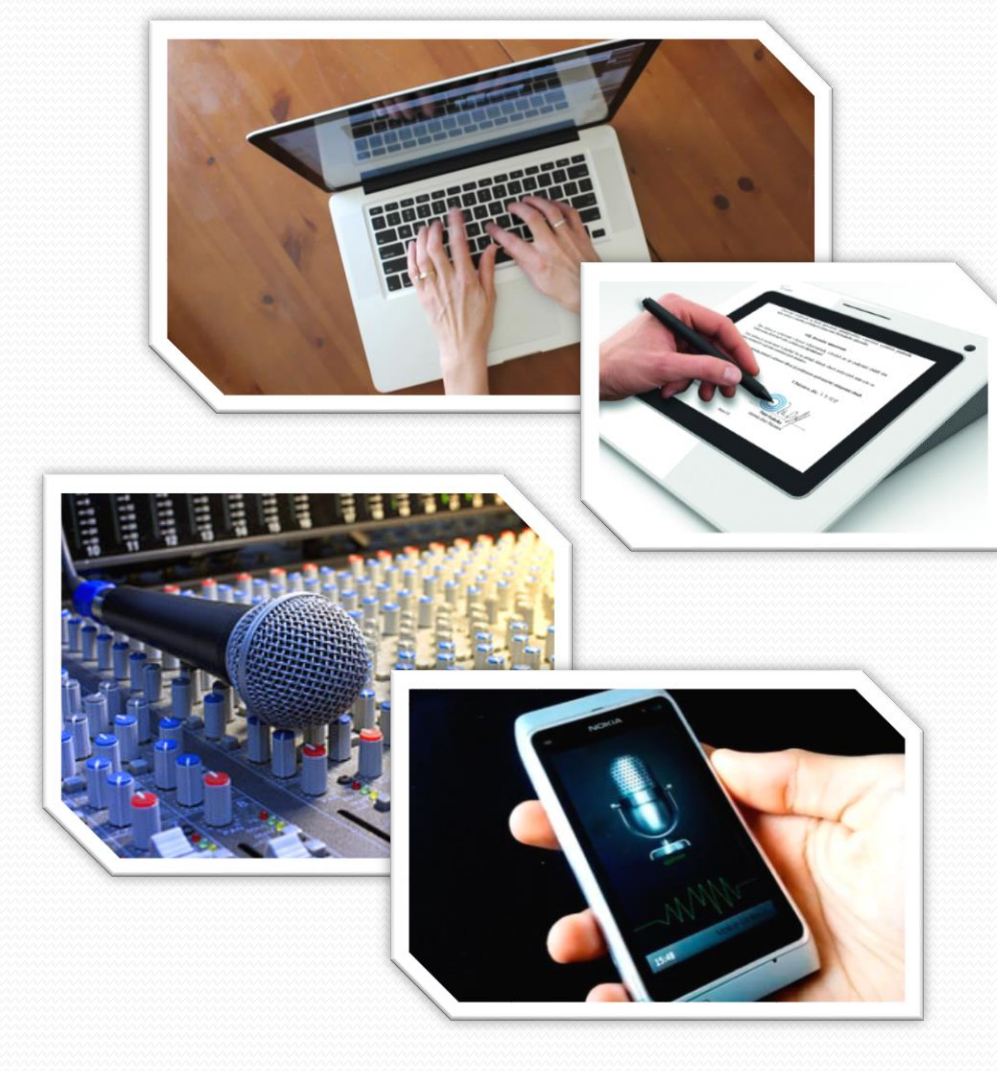

Imagen 62: http://yeux.com.mx/wp-content/

uploads/2014/11/mujer-escribiendo-en-computadora.jpeg

Imagen 63: http://www.pianored.com/musica/wp-content/uploads/2009/07/im.jpg Imagen 64: http://holatelcel.com/wp-content/uploads/2015/02/grbar-audio-8.jpg Imagen 64: http://g4comunicacion.com/wp-content/uploads/2013/04/video.jpg Imagen 65: http://erikaespinal.info/wp-content/uploads/2016/04/video.jpg Imagen 66: http://blog.neothek.com/wp-content/uploads/2013/06/obr6.jpg

# Herramientas especializadas

- Calibre
- Wolfram Mathematica
  - Simuladores
  - Notebooks
- Otros

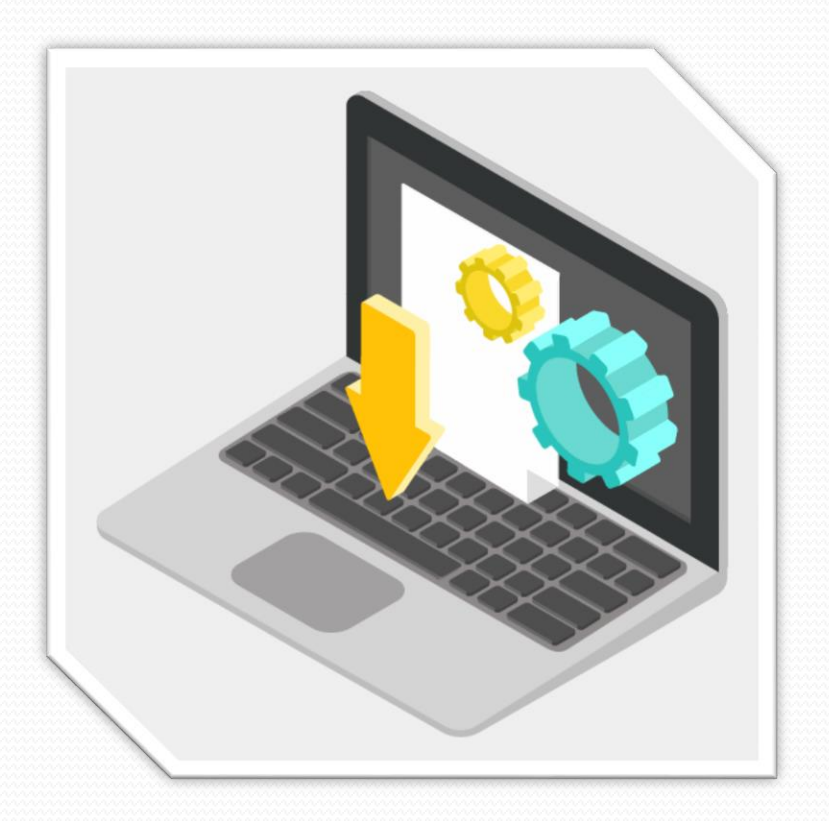

Imagen 67: http://www.accasoftware.com/it/ wp-content/uploads/sites/7/2016/05/software-gratis.png

## Calibre (sw)

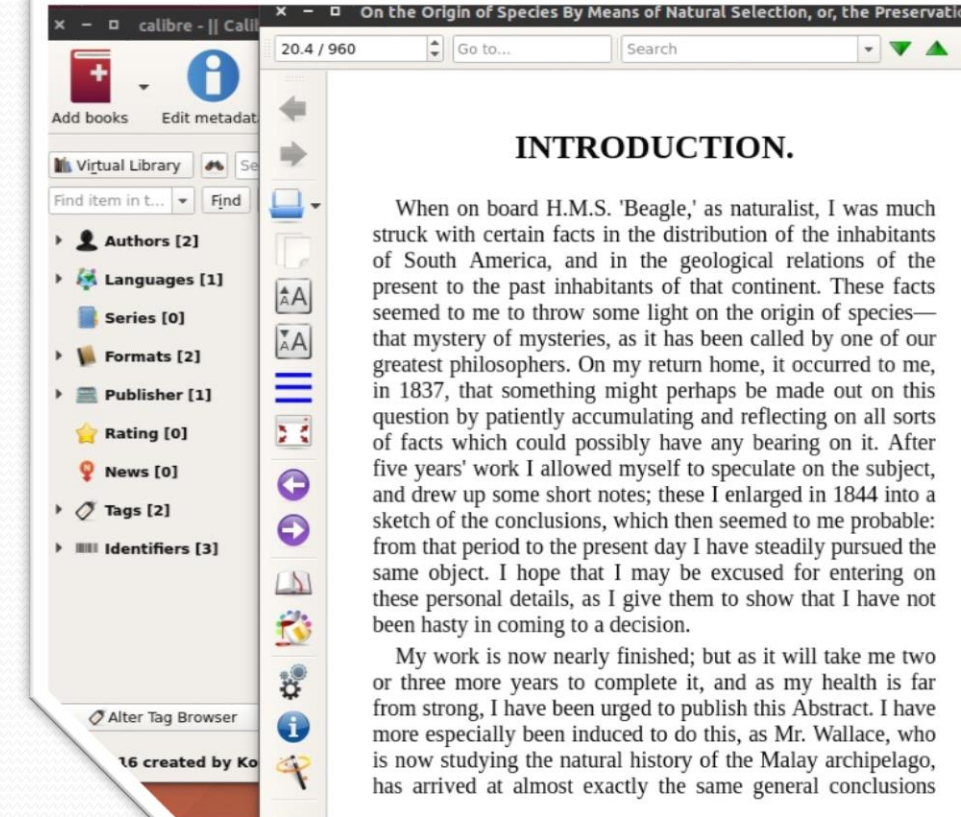

#### INTRODUCTION.

When on board H.M.S. 'Beagle,' as naturalist, I was much struck with certain facts in the distribution of the inhabitants of South America, and in the geological relations of the present to the past inhabitants of that continent. These facts seemed to me to throw some light on the origin of speciesthat mystery of mysteries, as it has been called by one of our greatest philosophers. On my return home, it occurred to me, in 1837, that something might perhaps be made out on this question by patiently accumulating and reflecting on all sorts of facts which could possibly have any bearing on it. After five years' work I allowed myself to speculate on the subject, and drew up some short notes; these I enlarged in 1844 into a sketch of the conclusions, which then seemed to me probable: from that period to the present day I have steadily pursued the same object. I hope that I may be excused for entering on these personal details, as I give them to show that I have not

My work is now nearly finished; but as it will take me two or three more years to complete it, and as my health is far from strong, I have been urged to publish this Abstract. I have more especially been induced to do this, as Mr. Wallace, who is now studying the natural history of the Malay archipelago, has arrived at almost exactly the same general conclusions

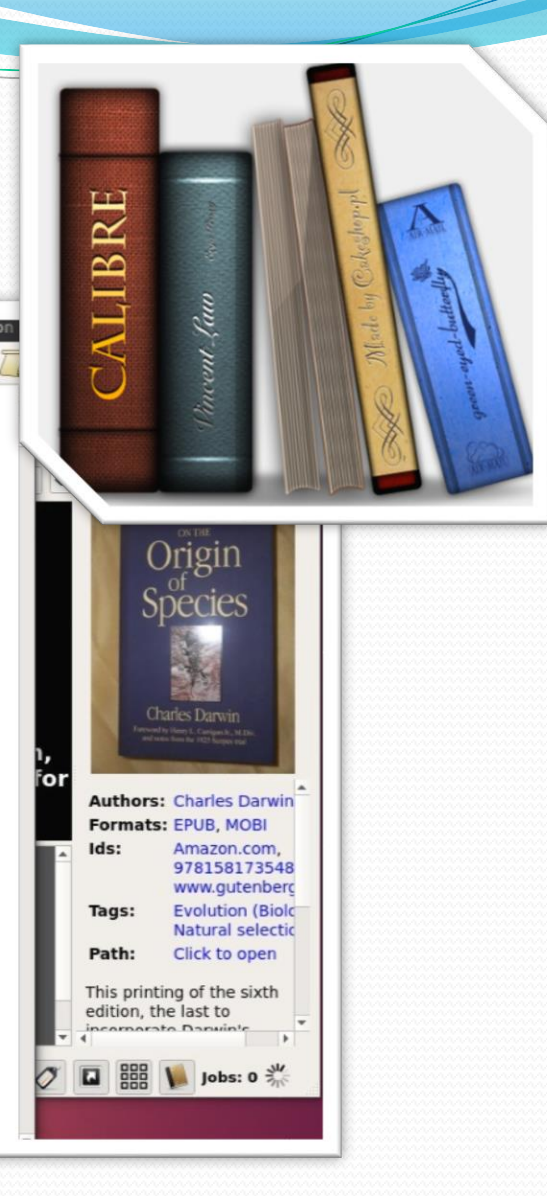

Imagen 68: https://upload.wikimedia.org/wikipedia/commons/f/fi/Calibre logo 2.png Imagen 69: http://ii-news.softpedia-static.com/images/news2/Calibre-eBook-Viewer-and-Converter-Gets-Support-for-Snippets-469586-6.jpg

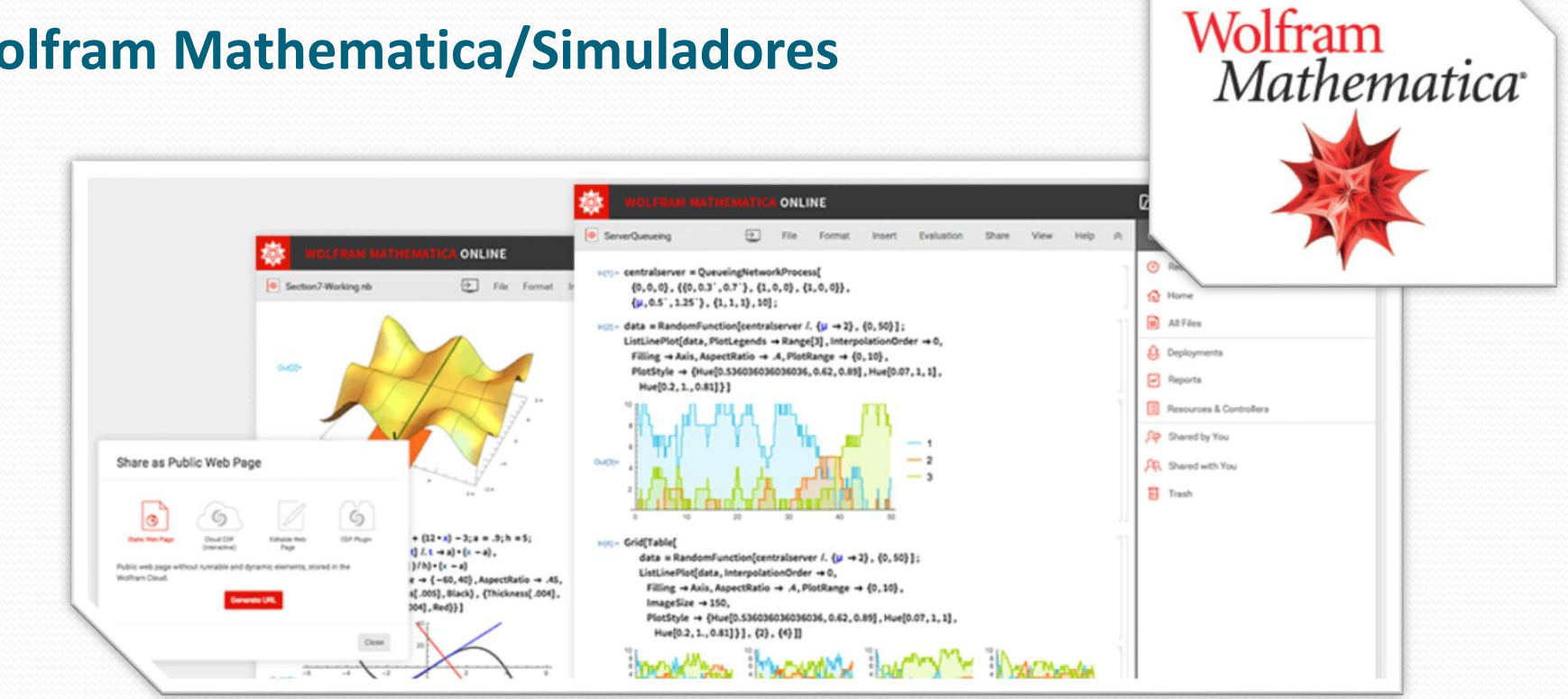

## **Wolfram Mathematica/Simuladores**

### http://demonstrations.wolfram.com/

Imagen 70: http://www.nvidia.com/docs/IO/102089/wolfram-mathematica-logo-new.jpg Imagen 71: https://www.wolfram.com/mathematica/online/images/mathematicaOnline-header.png

# Notebooks

## Keynote

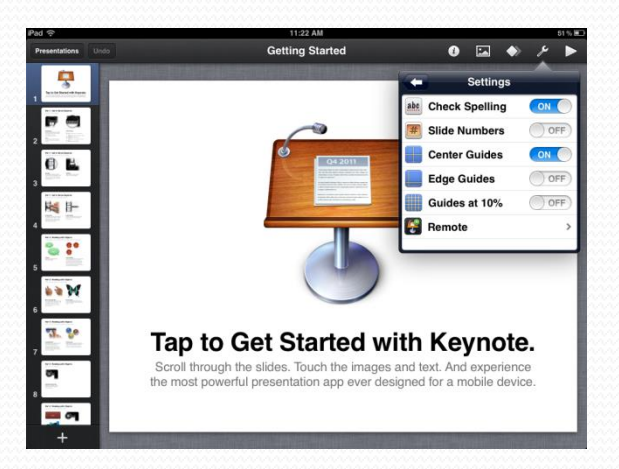

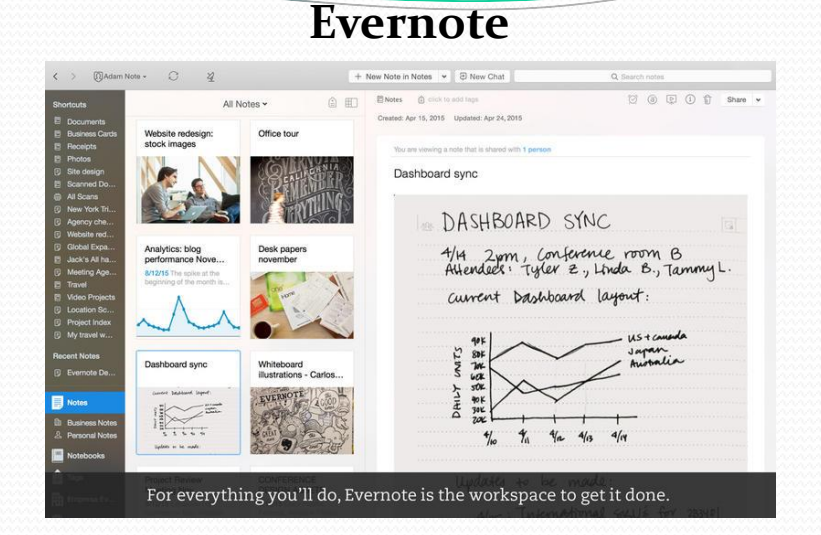

## Notability

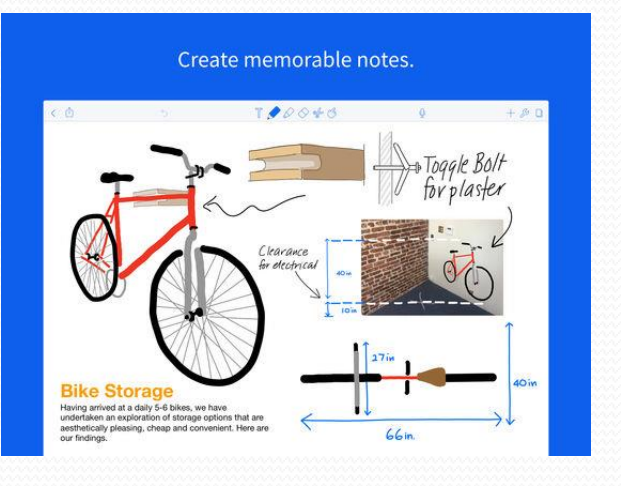

Imagen 72: http://www.edujoyn.com/sites/all/default/files/products/keynteipad.png Imagen 73: http://ai.mzstatic.com/us/r30/Purple7/v4/f3/ff/bc/f3ffbc82-3984-cb6c-fi9d-29790d289fad/screen8oox500.jpeg Imagen 74: http://ai.mzstatic.com/us/r30/Purple62/v4/03/4d/be/034dbe92-495b-4f3d-6afe-18f0a7b9f3b4/sc552x414.jpeg

# ¡Muchas Gracias!